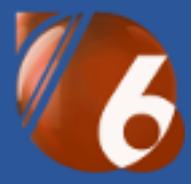

# Databox CONTACT 6 Nastavení systému

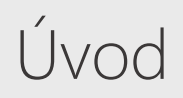

Databox CONTACT 6 je universální nástroj pro tvorbu databázových systémů. Základ tvoří zavedené agendy Adresář firem, Adresář osob, Kalendář a Databázové bloky. Každá z těchto agend může být libovolně rozšířena o další pod-agendy (Smlouvy, Obchodní případy, Konkurence atd.). Smyslem těchto rozšíření a nastevení je jednoduché přizpůsobení systému dle požadavků zákazníka a rychlé uvedení databáze do provozu.

Při konfiguraci systému řešíme jednoduchost, praktičnost, automatizaci a kontrolu.

Z našeho pohledu je jedno, zdali řešíme obchodní, servisní nebo provozní záležitosti. Téměř každá databáze vychází z kontaktů, produktů či služeb, událostí v čase a to ostatní řeší databázové bloky.

MS Excel je pro nás konkurent a zároveň pomocník. Uvědomujeme si výhody / nevýhody XLS dokumentů a snažíme se využít to nejlepší z tabulkového editoru a spolupracovat s MS Office.

Tento dokument je zaměřen na vysvětlení pojmů a ukázku možností, jak systém přizpůsobit vlastním požadavkům. Základ tvoří tyty agendy:

| Firmy > Firmy | - | Adresář firem, dále můžeme kategorizovat na další pod kategorie, například<br>Zákazníky / Dodavatele.                                                                          |
|---------------|---|----------------------------------------------------------------------------------------------------|
| 🙀 > Osoby     | - | Adresář osob, z pohledu firem to mohou být "pouze" kontaktní osoby, ale zároveň se může jednat o samostatné subjekty, klienty z privátní sféry.                                |
| 🔁 > Diář      | - | Diář obsahuje kalendáře uživatelů s událostmi v čase. Jedná se o různé úkoly a aktivity, které se mohou a nemusí týkat firem, osob či databázových bloků.                      |
| 違 > Bloky     | - | Databázové bloky slouží pro individuální návrh libovolných databází. V naší demo<br>ukázce jsou použity pro Obchodní případy, Kampaně, Poznámky, Projekty, Servis<br>a Stroje. |

### 1. Nový profil

Program běží na SQL platformě NexusDB a umožňuje vytváření více databází, které je možné určitým způsobem propojit. Klientská část programu se k serveru připojuje standardně přes lokální nebo TCP/IP protokol.

0 Nexus Database Server 4.00 [Databox / Active] X NexusDB Ptv Ltd Database Server <u>Server</u> <u>N</u>astavení <u>M</u>oduly <u>H</u>elp usDB Pty/Ltd ✓ Databox server Správce profilů Základní informace Nastavení serveru Dostupné pro<u>f</u>ily Profily Moduly DEMO C:\Program Files (x86)\Databox\Server\Profiles\DEMO Registrace Nový profil Připojit Opravit Odpojit Version: 4.0011 Release (D15) 32bit

https://www.nexusdb.com/support/index.php?q=nexusdb

**Nový profil** – Databox server -> Profily –> Nový profil – pojmenování databáze, vše ostatní je nastaveno a nedoporučuje se měnit.

Mapování profilů – v programu Databox CONTACT v přihlašovacím okně tlačítko se třemi tečkami nebo Systém-> Profily -> Správce profilů -> Namapovat.

| 🚯 Správce prof                                              | ilů             |            |   | -              | - |              | ×    |  |  |
|-------------------------------------------------------------|-----------------|------------|---|----------------|---|--------------|------|--|--|
| Databox CONTACT 6                                           |                 |            |   |                |   |              |      |  |  |
| Seznam profilů<br>DEMO Kancelář - LOCAL://Local.server\DEMO |                 |            |   |                |   |              |      |  |  |
|                                                             |                 | .,,        |   |                |   |              |      |  |  |
|                                                             |                 |            |   |                |   |              |      |  |  |
|                                                             |                 |            |   |                |   |              |      |  |  |
| N <u>a</u> mapovat                                          | Od <u>m</u> apo | ovat       | N | o <u>v</u> ý   |   |              |      |  |  |
| Informace o prot                                            | filu:           |            |   |                |   |              |      |  |  |
|                                                             |                 |            |   |                |   |              |      |  |  |
|                                                             |                 |            |   |                |   |              |      |  |  |
|                                                             |                 |            |   |                |   |              |      |  |  |
|                                                             |                 |            |   |                |   |              |      |  |  |
| <u>D</u> etail                                              |                 |            |   |                |   |              |      |  |  |
|                                                             |                 | <u>0</u> K |   | <u>S</u> torno |   | <u>N</u> ápo | věda |  |  |

### 2. Nastavení profilu

Prvotním krokem pro úspěšné zavedení systému je správné nastavení všech zmíněných agend. Jelikož program obsahuje vícero nastavovacích formulářů, vytvořili jsme stránku, na které se nachází posloupnost jednotlivých kroků.

| 🐻 Databox CONTACT 6 - Nastavení                                            | - 🗆                                                                                                    | ×              |
|----------------------------------------------------------------------------|----------------------------------------------------------------------------------------------------|----------------|
| <u>S</u> ystém <u>O</u> kna Nasta <u>v</u> ení <u>M</u> oduly Nás <u>t</u> | roje <u>N</u> ápověda                                                                                         |                |
|                                                                            | a a a a a a a a a a a a a a a a a a a                                                                         | pondělí<br>5.6 |
| Domu Zpet Vpred                                                            |                                                                                                    | 9:23           |
| DEMO Kancelar                                                              | DEMO Kancelar / 6060 / LOCAL://Local server\DEMO                                                              |                |
| Správce systému - uživatel                                                 | 1. Nastavení                                                                                                  |                |
| Firmy                                                                      | Doporučené kroky pro nastavení databázového profilu                                                           |                |
| 👘 🗸 Osoby                                                                  |                                                                                                    |                |
| To v Diář                                                                  | 📕 1. Nastavení profilu - výběr ikon projektů a diáře, nastavení e-mailového serveru, firemní adresa           |                |
| 🖶 🗸 Obchodní případy                                                       | 🔺 2. Nastavení dodatků - libovolné další parametry v různých formátech pro firmy, osoby, události a projekty. |                |
| 🎯 🗸 Kampaně                                                                | 3. Nastavení tabulek - tvorba tabulek a definice sloupců pro firmy, osoby a projekty.                         |                |
| Poznámky                                                                   |                                                                                                    |                |
| 亡 🗸 🗸 Projekty                                                             | 4. Nastavení projektových bloků - bloky představují Projekty, Zakázky, Akce, Poznámky, Služby, Stroje         |                |
| 🚱 🗸 Servisní zakázky                                                       | a 5. Nastavení uživatelů - seznam uživatelů, jejich přístupových práv a možnosti zobrazení programu.          |                |
| 🗲 🖬 🕶 Stroje a zařízení                                                    | 6. Nastavení číselníků - definice seznamů funkcí, oddělení, titulů, právních forem, skupin, vazeb             |                |
|                                                                            | 7. Nastavení států - seznam států, jejich volacích znaků a zkratek.                                           |                |

- 1. Nastavení profilu jedná se o nastavení vlastních firemních údajů a názvosloví.
- Ikony a priority projektu se vztahují právě k databázovým blokům. Na tomto místě se definují názvosloví stavů/statusů pro všechny použité bloky. Samozřejmě se k tomuto nastavení lze kdykoli vrátit a rozšířit.
- E-maily nastavení poštovního serveru pro odesílání různých notifikací a upozornění e-mailem.
   Způsob odesílání mailů může být prostřednictvím Výchozího poštovního programu (Outlook) = "Simple MAPI – dialog" nebo přímo systémem = "SMTP" (nevyskočí žádné okno s emailem, mail se přímo odešle).
- Nastavení dodatků dodatky jsou volně navržené položky, které rozšiřují základní seznam údajů agend v programu (mezi základní údaje patří Jméno, Název, Adresa, Výr. číslo, Status atd.).

| Ukázka použitých doda | tků u firem               | Ukázka použitý | ch dodatků u osob  | Ukázka použitých do | odatků v bloku Stroje |
|-----------------------|---------------------------|----------------|--------------------|---------------------|-----------------------|
| Firma                 | ADITES                    | Titul před     | Ing.               | Název               | LEK 250 - VSS Košice  |
| Právní forma          | s. r. o.                  | Jméno          | Václav             | Výrobní číslo       | VSS0608               |
| Adresa 1              | Československých legií 74 | Příjmení       | Trnka              | Zákazník            | TARGAN CZ s. r. o.    |
| Místo                 | TEPLICE 1                 | Titul za       |                    | Status              | v provozu             |
| PSČ                   | 415 01                    | Adresa 1       | Nádražní 535       | Datum instalace     | 29.3.2017             |
| Region                | Ústecký kraj              | Adresa 2       |                    | Datum záruky        | 29.3.2018             |
| Stát                  | Česká republika           | Místo          | Praha 10           | Instaloval          | Správce systému       |
| IČO                   | 00675532                  | PSČ            | 100 10             | Typ stroje          | Lis                   |
| Obchodník             | Host v systému            | Region         | Hlavní město Praha | Stav                | Dobrý                 |
| Typ firmy             | C - zajímavý              | Stát           | Česká republika    | Rok výroby          | 1983                  |
| Potenciál             | C - menší                 | Oslovení       | Vážený pane        | Generální opraav    | 1.1.2012              |
| Obor činnosti         | Elektro                   | osl. 2. pád    | Trnko              | Země                | Slovenská republika   |
| Smlouva               |                           |                |                    |                     |                       |
| Obchodní podmínky     | (                         |                |                    |                     |                       |
| Poslední registrace   |                           |                |                    |                     |                       |
| ⊞ Fakturační adresa   | (6/0)                     |                |                    |                     |                       |

- Nový dodatek vytvoříme v pravé části okna "Seznam dodatků" <Nový dodatek>. V levé části vyplníme název a vybereme Typ, popřípadě podtyp. Pro typ Seznam textových hodnot vytvoříme číselník pomocí tlačítka "Položky seznamu". Funkce Pokročilé nastavení obsahuje definici vzorců a přiřazení barev v seznamu. Uložení dodatku se provede šipkou v kulatém tlačítku, oprava dodatku se provede zelenou šipkou
- Skupiny dodatků se definují v Nastavení číselníků viz. kapitola 6. Příklad skupiny dodatků je Fakturační adresa, pod touto skupinou se nachází několik dodatků (řádků).

| - 🗆 ×             |   |
|-------------------|---|
|                   |   |
|                   |   |
| -                 | F |
|                   |   |
| ı ×               | ¢ |
| Běžný text        |   |
| o / Ne            | • |
| ext 🖸             | ) |
|                   |   |
| ext               |   |
|                   |   |
|                   |   |
|                   |   |
|                   |   |
| K Storno          |   |
| m<br>-  <br>trate |   |

Důležité! Takto vytvořené dodatky uživatel uvidí až poté, co se v Nastavení uživatele – Firmy – Karty (kapitola 5) zvolí zobrazované položky na kartě adresáře. To platí také pro Osoby a Databázové bloky.

| 🔏 Nastavení uživatele < Správce s                                                                                                    | systému>                                                                                                    |            |                                                                       | ×    |  |
|----------------------------------------------------------------------------------------------------|----------------------------------------------------------------------------------------------------|------------|-----------------------------------------------------------------------|------|--|
| Správce systému                                                                                                    |                                                                                                    |            |                                                                       |      |  |
| >                      Program         >              Program        >              Program        >              Obecné        >              Zobrazení        >              Rozšířené        >              Rychlé zadávání        >           Osoby            >              Projekty | Chlopně v Adresáři firer                                                                                     | m          |                                                                       |      |  |
|                                                                                                    | Volba zobrazovaných karet<br>Dostupné karty:<br>Poznámka<br>Dodatky<br>Obchodní případy<br>Archivované osoby | 0 0        | Zobrazované karty:<br>Adresář<br>Obchodní případy<br>Zatřídění        | 0    |  |
|                                                                                                    | Volba položek Nastavitelného pohledu na kartě "Adresář"                                                      |            |                                                                       |      |  |
| Pohledy                                                                                                    | Adresa 2 A<br>DIČ<br>Datum vytvoření<br>Položku vytvořil<br>Fakturační adresa V                              | 000        | □ IČO<br>□ Obchodník<br>□ Typ firmy<br>□ Potenciál<br>□ Obor činnosti | 0    |  |
|                                                                                                    | Volba zobrazovaných detailů n                                                                                | na kartě   | é "Adresář"                                                           | _    |  |
|                                                                                                    | Dostupné komponenty:<br>Firmy ^<br>Dodatky Dokumenty<br>Zatřídění<br>E-mail v                                | 000        | Zobrazované komponenty:<br>Spojení<br>+ Vazby<br>Události             | 0    |  |
|                                                                                                    | [                                                                                                    | <u>0</u> K | <u>S</u> torno <u>N</u> ápo                                           | věda |  |

 Nastavení tabulek – Pomocí tabulek vytváříme pod-agendy pro Firmy, Osoby a Bloky v podobě tabulkového formátu. Což znamená, že k jednomu subjektu (firmě, osobě, projektu) můžeme založit libovolně řádků s definovanou strukturou sloupců.

| 🐻 Databox CONTACT 6 - Adresář firem                                  |                     |                                  |                                        |                      |                       |                |                   |           | - |        | ×              |
|----------------------------------------------------------------------|---------------------|----------------------------------|----------------------------------------|----------------------|-----------------------|----------------|-------------------|-----------|---|--------|----------------|
| <u>S</u> ystém <u>A</u> dresář firem <u>T</u> isk <u>O</u> kna Nasta | vení <u>M</u> oduly | γ Nás <u>t</u> roje <u>N</u> ápo | věda                                   |                      |                       |                |                   |           |   |        |                |
|                                                                      | Džidat              | × .                              | R T                                    |                      | Zatřídění V           |                |                   | •         | • |        | pondělí<br>5.6 |
| Domu Zpet Vpred                                                      | Filuat              | Sinazat Opravit                  | Thedat Thtrovat                        | Centrala             | Zatrideni             | vybery Th      | riy Premeu        | LISK      |   | AKCE   | 1100           |
| DEMO Kancelář                                                        | TARGA               | <u>N CZ s. r. o</u>              |                                        |                      |                       |                |                   |           |   |        |                |
| Správce systému - uživatel                                           | l                   |                                  |                                        | • •                  | ► ►I                  | 17             | Nezatříděno       |           |   |        |                |
| Firmy                                                                | 3. Zatřídění        | <u>4</u> . Dokumenty <u>5</u> .  | Události <u>6</u> . Smlouvy <u>7</u> . | E-mail <u>8</u> . li | nternet <u>9</u> . Na | bídky / Objedi | návky 10. Databáz | ové bloky |   |        | • •            |
| TARGAN CZ s. r. o.                                                   | + × 0               | 🗯 i 🔄 Sml                        | ouvy (2)                               | Celkovy              | ý přehled             |                |                   |           |   |        |                |
| Obchodní případy                                                     | ≣ Stav              | Тур                              | Předmět                                |                      | Datum podpi           | Datum ukonč    | Poznámka          |           |   | Dokume | nt             |
| Zatřídění                                                            | Platná              | Kupní                            | Nákup stroje LEK 250                   |                      | 20.3.2017             |                |                   |           |   |        |                |
| Dokumenty                                                            | Platná              | Servisní                         | Pravidelná roční údržba                |                      | 20.3.2017             | 20.3.2019      |                   |           |   |        |                |
| Události                                                             |                     |                                  |                                        |                      |                       |                |                   |           |   |        |                |
| Smlounar                                                             |                     |                                  |                                        |                      |                       |                |                   |           |   |        |                |
| Smiouvy                                                              |                     |                                  |                                        |                      |                       |                |                   |           |   |        |                |

Ukázka tabulky Smlouvy u firem a tabulky Příslušenství u Databázového bloku – Stroje.

| 🔞 Databox CONTACT 6 - Databázové bloky                            |                                                              |                           |                       | - 0             | ×                  |
|-------------------------------------------------------------------|--------------------------------------------------------------|---------------------------|-----------------------|-----------------|--------------------|
| <u>S</u> ystém Databázové bloky <u>T</u> isk <u>O</u> kna l       | Nasta <u>v</u> ení <u>M</u> oduly Nás <u>t</u> roje <u>N</u> | <u>V</u> ápověda          |                       |                 |                    |
|                                                                   | + 🗙 💉                                                        | R 7 🗄                     | 🛃 😽 📫                 | . 🖶 . @ . 🧲     | pondělí<br>5.6     |
| Domů Zpět Vpřed                                                   | Přidat Smazat Opravit                                        | Hledat Centrála Zatřídění | Výběry Filtry Přehled | Tisk E-mail Akc | <sup>e</sup> 11:04 |
| DEMO Kancelář LU 400/1000 E - Žďas - EMERRUS CZ s. r. o 11.1.2017 |                                                              |                           |                       |                 |                    |
| Správce systému - uživatel                                        |                                                              | H 4                       | ► ►I 4                |                 |                    |
| Firmy                                                             | <u>1</u> . Hlavní karta <u>2</u> . Příslušenství             | <u>3</u> . Události       |                       |                 |                    |
| 🙀 > Osoby                                                         | 🕂 🗙 🧷 🗰 i 🚍 Přís                                             | lušenství (2) 🔛 Celkov    | ý přehled             |                 |                    |
| 🔁 > Diář                                                          | Katalogové číslo                                             | Název                     | Počet Cena            | Poznámka        |                    |
| 📇 > Obchodní případy                                              | NHL0300001                                                   | Tlakoměr                  | 1,00 5 000,0          |                 |                    |
| 🚯 > Kampaně                                                       | SE123                                                        | Stojan                    | 2,00 2 000,0          |                 |                    |

 Novou tabulku založíme přes tlačítko "Správce tabulek…" a v dalším okně tlačítko "Přidat". Ve správci tabulek je dále možnost přidat tiskové šablony ve formátu MS Word (\*.DOT), seznam značek je uvedený pod volbou šablony. Tlačítko "E-maily…" slouží pro nastavení adresy na kterou se mají zasílat notifikace o založení nového řádku.

| 🕻 Nastavení tabulek - Adresář firem                             | – 🗆 X                                                                                                    | 🚯 Správce tabulek — 🗆                                                                                                    | ×       |
|-----------------------------------------------------------------|----------------------------------------------------------------------------------------------------|----------------------------------------------------------------------------------------------------|---------|
| DEMO Kancelář                                                   | Správce tabulek                                                                                                    | Adresář firem                                                                                                    |         |
| Tabulka:       Smlouvy         Parametry sloupce         Názey: | Správce tabulek       Seznam sloupců       Stav - Barva       Typ - Seznam       Předmět - Běžný text       Datum podpisu - Krátké datum       Poznámka - Běžný text       Dokument - Dokument       IDENT - Běžný text       NUMBER1 - Peníze       NUMBER2 - Desetinné číslo       SUBJEKT1 - Osoba | Tabulky         Smlouvy       Přidat         Přejmenov         Smazat         Šablony         E-maily         Zobrazovat v tabulce vodorovné a svislé čáry         OK | at<br>• |

- Při vytvoření nové tabulky se automaticky založí 9 sloupců s uvedeným formátem. Názvy těchto sloupců je možné přejmenovat a pomocí volby "Zobrazit" se dají také schovat. Další požadované sloupce lze libovolně přidávat podobně jako dodatky.
- Typ: Speciální hodnota je formát tabulkového dodatku, který odkazuje data na jinou agendu. Například speciální dodatek Událost ve výsledné tabulce zobrazuje krátké datum, zároveň ale odkazuje na událost v diáři. V Pokročilém nastavení lze upřesnit vlastnosti události. Podobně fungují i další speciální formáty.

| 🔏 Nastav                                                                               | ení tabulek - Adresář firem                                                                                                    | — 🗆 🗙 🦓 Nastavení sloupce —                                                                                                    | o x    |
|----------------------------------------------------------------------------------------|----------------------------------------------------------------------------------------------------|----------------------------------------------------------------------------------------------------|--------|
| <b>DEN</b><br>Tabulka:                                                                 | <b>IO Kancelář</b><br><sup>Obchodní případy</sup>                                                                                                    | Správce tabulek Typ: Událost                                                                                                    |        |
| Parametry<br>Náze <u>v</u> :<br>Popis:<br><u>T</u> yp:<br>Po <u>d</u> typ:<br>Výchozí: | y sloupce<br>Datum kontaktu<br>Speciální hodnota<br>Vdálost<br>Polož <u>k</u> y seznamu<br>0<br>Zobrazit<br>Jen pro čtení<br>Povinná<br>Pokročilé nastavení | <ul> <li>Seznam sloupců</li> <li>Nově vzniklá událost má přednastavené následující hodnot</li> <li>Stav - Barva</li> <li>Předmět - Běžný text - Název služb</li> <li>Datum kontaktu - Událost</li> <li>Způsob kontaktu - Seznam</li> <li>Kontaktní osoba - Osoba</li> <li>Číslo nabídky - Autoincrement - 13</li> <li>Datum nabídky - Krátké datum - De</li> <li>Počet - Celé číslo - množství</li> <li>Cena - Peníze - cena zboží</li> <li>Předpoklad nákupu - Krátké datum</li> <li>Počat - Šežný text</li> <li>Úvod ztráty - Seznam</li> <li>IDENT - Běžný text</li> </ul> | y:     |
|                                                                                        |                                                                                                    | OK Storno OK                                                                                                    | Storno |

Důležité! Takto vytvořené tabulky uživatel uvidí až poté, co se v Nastavení uživatele – Firmy – Karty (kapitola 5) zvolí zobrazované karty, popřípadě zobrazované komponenty. To platí také pro Osoby a Databázové bloky.

| 🐌 Nastavení uživatele < Správce :                                                                                                    | systému>                                                                                                    |                                                                                                    |                                                                                                    | ×                |
|----------------------------------------------------------------------------------------------------|----------------------------------------------------------------------------------------------------|----------------------------------------------------------------------------------------------------|----------------------------------------------------------------------------------------------------|------------------|
| Správce systému                                                                                                    |                                                                                                    |                                                                                                    |                                                                                                    |                  |
| > 🙏 Uživatel                                                                                                    | Chlopně v Adresáři firem                                                                                                    | ı                                                                                                    |                                                                                                    |                  |
| <ul> <li>Program</li> <li>Program</li> <li>Firmy</li> <li>Obecné</li> <li>Zobrazení</li> <li>Karty</li> <li>Rozšířené</li> <li>Rychlé zadávání</li> <li>Osoby</li> <li>Obiář</li> <li>Projekty</li> <li>Hledání</li> <li>Pohledy</li> </ul> | Volba zobrazovaných karet<br>Dostupné karty:<br>Poznámka<br>Dodatky<br>Obchodní případy<br>Archivované osoby<br>Osoby<br>Volba položek Nastavitelného p<br>Dostupné položky:<br>Adresa 2<br>DIČ<br>Datum vytvoření<br>Položku vytvořil<br>Fakturační adresa<br>Volba zobrazovaných detailů na<br>Dostupné komponenty:<br>Firmy<br>Dodatky<br>Dokumenty<br>Zatřídění<br>E-mail | Cobraze<br>Adresá<br>Obcho<br>Zatřídě<br>Dokum<br>Událos<br>ohledu na kar<br>Zobraze<br>O Dobc<br>O Doc<br>O Doc<br>O DOC<br>O DOC<br>O | ované karty:<br>ř<br>dní případy<br>ní<br>nenty<br>ti<br>vané položky:<br>hodník<br>firmy<br>nciál<br>r činnosti<br>ř<br>ované komponenty:<br>í<br>/<br>ti | 0<br>0<br>0<br>0 |
|                                                                                                    |                                                                                                    | <u>О</u> К                                                                                                    | <u>S</u> torno <u>N</u> ápo                                                                                                    | věda             |

**4. Nastavení databázových bloků** – bloky představují volně definovatelné databáze s různým zaměřením. Každý blok má své vlastní volby stavů, položek, názvosloví a zobrazovaných oken.

| 🐻 Nastavení projektových bloků |              |         |                          | × |
|--------------------------------|--------------|---------|--------------------------|---|
| Přídat Opravit Smazat          |              |         |                          |   |
| Název 🛆                        | Identifikace | Veřejný | ldentifikace pro projekt |   |
| Kampaně                        | КМР          | ✓       | 03_KAMPANE               |   |
| Obchodní případy               | OP           | ✓       | 01_OBCHODNIPRIPADY       |   |
| Poznámky                       | PUB          | ✓       | 06_POZNAMKY              |   |
| Projekty                       | PROJ         | ✓       | 02_PROJEKTY              |   |
| Servisní zakázky               | STR          | ✓       | 05_SERVISNIZAKAZKY       |   |
| Stroje a zařízení              | SZK          | ✓       | 04_STROJEAZARIZENI       |   |
|                                |              |         |                          |   |

- Obecné pojmenování bloku, identifikace neboli zkratka (například pro generování automatického čísla) nastavení poznámky (popisu) u projektu a předvolby pro nové záznamy.
- Barvy barevné odlišení bloků, popisků položek a obrázku agendy.
- Ikony = Status či Stav a vychází z nastavení profilu viz. Kapitola 1.
- Priority = Kategorie vychází z nastavení profilu viz. Kapitola 1.
- Identifikace generování pořadového čísla projektu s dalšími příznaky.
- Karty a detail zobrazení požadovaných záložek a oken na hlavní kartě projektu.
- Nastavitelný pohled volba základních položek a dodatků na hlavní kartě projektu.
- Práva definice přístupových práv, Veřejný = přístup mají všichni bez omezení.
- Notifikace posílání e-mailů při různých změnách na kartě projektu jeho vlastníkovi.
- E-mail pro zvolený status se otevře e-mailová HTML šablona -> Nastavení šablon...

| 🚯 Nastavení projektovéh                                                                                                    | no bloku                                                                                                    |     |     | - 0                                                                                                    | ×  |
|----------------------------------------------------------------------------------------------------|----------------------------------------------------------------------------------------------------|-----|-----|----------------------------------------------------------------------------------------------------|----|
| Projektový blok:                                                                                                    | Stroje a zař                                                                                                    | íze | ení |                                                                                                    |    |
| <ul> <li>Obecné</li> <li>Barvy</li> <li>Ikony</li> <li>Priority</li> <li>Identifikace</li> <li>Karty a detaily</li> <li>Nastavitelný pohled</li> <li>Práva</li> <li>Notifikace</li> <li>E-mail</li> </ul> | Dostupné položky:<br>Kategorie<br>Blok<br>Datum editace<br>Datum vytvoření<br>Položku vytvořil<br>Naposledy editoval<br>+ Vyhodnocení kampaně<br>+ Vyúčtování<br>Cena projektu<br>Kontroluje<br>Další kontrola<br>Počet instalací<br>Počet e-mailů<br>Počet telefonů<br>Počet schůzek<br>Zájem<br>Nezájem<br>Objednáno<br>Typ servisu<br>Kontaktní osoba<br>Km<br>Cestovné<br>Hodiny práce | *   | 0 0 | Zobrazované položky:<br>Název<br>Výrobní číslo (Identifikace)<br>Zákazník<br>Status<br>Datum instalace (Datum začátku<br>Datum záruky (Datum konce)<br>Instaloval (Vlastník)<br>Typ stroje<br>Stav<br>Rok výroby<br>Generální oprava<br>Země | 00 |
|                                                                                                    |                                                                                                    |     |     | OK Stor                                                                                                    | no |

- 5. Nastavení uživatelů je seznam uživatelů systému. Správce profilu je libovolný uživatel, který má v přístupových právech zvoleno "Správce profilu" (fialová hvězda). Toto oprávnění umožnuje přístup do všech nastavení.
- Nový uživatel přebírá vlastnosti aktivního uživatele v seznamu. Přihlášený uživatel v systému má ve sloupci stavu zelenou fajfku.
- Vlastnosti uživatele = Nastavení uživatele.
- Správce je funkce pro přebírání vlastností vzorového uživatele. Pokud změníte některé vlastnosti v jednom účtu, můžete je následně přenést pro ostatní uživatele.
- Skupiny definice skupin uživatelů, které se dále aplikují v databázových blocích a e-mailech.

| 🚯 Nastave    | ení uživatelů     |              |              |                |       | _              |      | ×    |
|--------------|-------------------|--------------|--------------|----------------|-------|----------------|------|------|
| - Přidat     | ↓ 🧽<br>Vlastnosti | smazat       | yýchozí      | Zobrazit       | - 📫   | skupiny        | Dod  | atky |
| Nastavení    | Ano               | Datum edi    | tace 05      | .06.2017 20:17 | ,     |                |      |      |
| Export       | Ano               | První přihla | ášení 23     | .04.2013 9:10  |       |                |      |      |
| Tisk         | Ano               | Poslední p   | řihlášení 05 | .06.2017 20:04 | ļ     |                |      |      |
| Stav         | Jméno uživ        | atele        | Δ 0          | ddělení        |       | Přihlašovací j | méno |      |
|              | Demo Contact 6    |              | 1.           | . Obchod       |       | Demo           |      |      |
|              | Host v syste      | ému          | 0            | ffice          | HOST  |                |      |      |
| *            | Novotný N         | lartin       | 1            | . Obchod       |       | Novotny        |      |      |
| *~           | Správce sy        | stému        | 0            | ffice          |       | SPRÁVCE        |      |      |
|              |                   |              |              |                |       |                |      |      |
| uživatelů: 4 | aktivníc          | h: 4 s       | mazaných: (  | ) správo       | ce: 2 | přihlášených:  | 1    |      |

- Uživatel -> Identifikace Jméno, přihlašovací údaje a heslo
- Uživatel -> Přístupová práva pro klasického uživatele doporučujeme nastavit práva pro: Nastavení dodatků a tabulky + Strom zatřídění => POUZE PRO ČTENÍ. Ostatní agendy dle vlastního uvážení.
- Uživatel -> Nástěnka Zobrazení připomínek pro důležité termíny v aktuálním týdnu.

| 😮 Nastavení uživatele < Daniel Machart>                                                                                                    | ×                                                                                                    | 🕼 Nastavení uživatele < Daniel M                                                                                                    | 😮 Nastavení uživatele <daniel machart=""></daniel>                                                                                                    |          |  |  |
|----------------------------------------------------------------------------------------------------|----------------------------------------------------------------------------------------------------|----------------------------------------------------------------------------------------------------|----------------------------------------------------------------------------------------------------|----------|--|--|
| Daniel Machart                                                                                                    |                                                                                                    | Daniel Machart                                                                                                    |                                                                                                    |          |  |  |
| <ul> <li>✓ - ? Uživatel</li> <li>✓ Přístupová práva</li> <li>✓ Přístupová práva<!--</td--><td>dnotlivých částí         I)       Upozornění: Správce má právo doplňovat, mazat jiné uživatele a měnit jejich nastavení.         Přístup s plnými právy       Přístup s plnými právy         Přístup s plnými právy       Přístup s plnými právy         Přístup s plnými právy       Přístup s plnými právy         Přístup s plnými právy       Přístup s plnými právy         Přístup s plnými právy       Přístup s plnými právy         Přístup s plnými právy       Přístup s plnými právy         Přístup s plnými právy       Přístup s plnými právy         Přístup s plnými právy       V         Přístup s plnými právy       V         Přístup s plnými právy       V         Istor tovolen       neobnovovat         15 vteřin       V</td><td><ul> <li>Viivatel</li> <li>Program</li> <li>Obecné</li> <li>Zobrazení</li> <li>Podklad</li> <li>Postartu</li> <li>Lišta zpráv</li> <li>Poznámka</li> <li>Kličová slova</li> <li>Autokorekce</li> <li>Nastavení detailů</li> <li>Formát adresy</li> <li>E-mail</li> <li>Dokumenty</li> <li>E-mail</li> <li>Dokumenty</li> <li>Sosby</li> <li>Obíř</li> <li>Projekty</li> <li>T Hledání</li> <li>Pohledy</li> </ul></td><td>Nastavení po startu programu         Aktuální stát pro volbu Místa a PSČ:         Česká republika         Po startu testovat na prošlé a nesplněné události         Dodatky pro upozornění:         Narozeniny (Osoby) -7 +7         První kontakt (Osoby) -7 +7         Datum (Faktury DUEL) -7 +7         Datum nabídky (Obchodní příp)         Datum nabídky (Obchodní příp)         Datum nakiňace (Verzo) -7 +7         Datum dektivace (Verze) -7 +7         Datum dektivace (Verze) -7 +7         Datum dektivace (Verze) -7 +7         Datum dektivace (Verze) -7 +7         Datum dektivace (Verze) -7 +7         Datum stivace (Verze) -7 +7         Datum stivace (Verze) -7 +7         Datum končeni (Kampané kont)         Datum končeni (Kampané kont)         Datum kontach (Jakidky) -7 +7         Platnost nabídky (Vakidky) -7 +7         Splatnost (Faktury) -7 +7</td><td><b>v</b></td></li></ul> | dnotlivých částí         I)       Upozornění: Správce má právo doplňovat, mazat jiné uživatele a měnit jejich nastavení.         Přístup s plnými právy       Přístup s plnými právy         Přístup s plnými právy       Přístup s plnými právy         Přístup s plnými právy       Přístup s plnými právy         Přístup s plnými právy       Přístup s plnými právy         Přístup s plnými právy       Přístup s plnými právy         Přístup s plnými právy       Přístup s plnými právy         Přístup s plnými právy       Přístup s plnými právy         Přístup s plnými právy       V         Přístup s plnými právy       V         Přístup s plnými právy       V         Istor tovolen       neobnovovat         15 vteřin       V | <ul> <li>Viivatel</li> <li>Program</li> <li>Obecné</li> <li>Zobrazení</li> <li>Podklad</li> <li>Postartu</li> <li>Lišta zpráv</li> <li>Poznámka</li> <li>Kličová slova</li> <li>Autokorekce</li> <li>Nastavení detailů</li> <li>Formát adresy</li> <li>E-mail</li> <li>Dokumenty</li> <li>E-mail</li> <li>Dokumenty</li> <li>Sosby</li> <li>Obíř</li> <li>Projekty</li> <li>T Hledání</li> <li>Pohledy</li> </ul> | Nastavení po startu programu         Aktuální stát pro volbu Místa a PSČ:         Česká republika         Po startu testovat na prošlé a nesplněné události         Dodatky pro upozornění:         Narozeniny (Osoby) -7 +7         První kontakt (Osoby) -7 +7         Datum (Faktury DUEL) -7 +7         Datum nabídky (Obchodní příp)         Datum nabídky (Obchodní příp)         Datum nakiňace (Verzo) -7 +7         Datum dektivace (Verze) -7 +7         Datum dektivace (Verze) -7 +7         Datum dektivace (Verze) -7 +7         Datum dektivace (Verze) -7 +7         Datum dektivace (Verze) -7 +7         Datum stivace (Verze) -7 +7         Datum stivace (Verze) -7 +7         Datum končeni (Kampané kont)         Datum končeni (Kampané kont)         Datum kontach (Jakidky) -7 +7         Platnost nabídky (Vakidky) -7 +7         Splatnost (Faktury) -7 +7 | <b>v</b> |  |  |
|                                                                                                    | <u>U</u> K <u>S</u> torno <u>N</u> apoveda                                                                                                    |                                                                                                    | <u> </u>                                                                                                    | oveda    |  |  |

- Program -> Po startu Nastavení upozornění pro důležité termíny v samostatném okně.
- Firmy -> Karty Nastavení zobrazovaných záložek, adresáře a oken po pravé straně na kartě adresáře. To samé nastavení v sekci Osoby -> Karty.
- Firmy -> Rozšířené volba položek v horní informační liště a volba sloupců v tabulce seznamu firem.
- Firmy -> Rychlé zadávání volba povinných polí pro novou firmu.

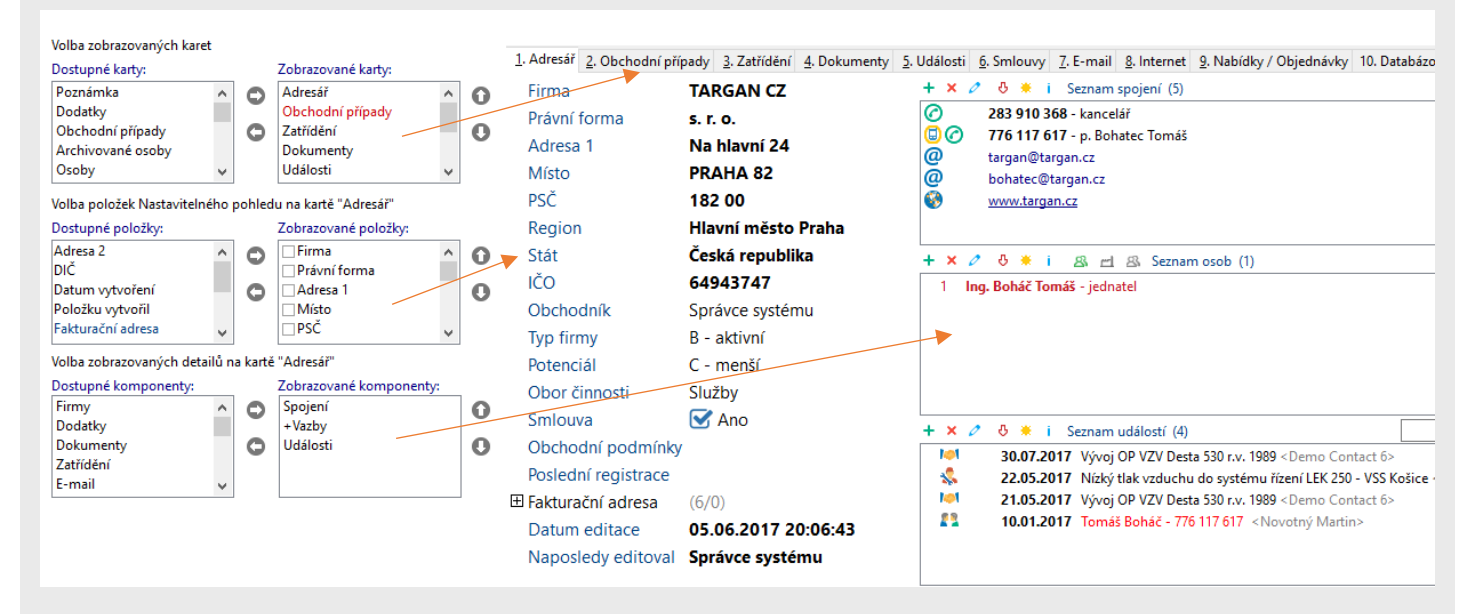

- Diář -> Sdílet diář vyberte uživatele, kterým chcete nabídnou vlastní nebo zvolený kalendář s vybranými přístupovými právy. Pouze správce může povolit sdílení cizích diářů.
- Diář -> Ikony výběr a pojmenování ikon pro události v diáři. Ikony jsou ekvivalentem kategorií.
- 6. Nastavení číselníků seznam číselníků pro různé položky v systému.

| 很 Nastavení číselníků                                                                                                    |                                                                                                    | _      |      | ×     |
|----------------------------------------------------------------------------------------------------|----------------------------------------------------------------------------------------------------|--------|------|-------|
| DEMO Kancelář                                                                                                    |                                                                                                    |        |      |       |
| Seznam číselníků Právní forma Region Titul před Titul za Funkce (Firma-Osoba) Oddělení (Firma-Osoba) Priorita (Firma-Osoba) Kategorie dokumentu Vztahy 2 firem Vztahy 2 osob Spojení Kategorie (Firma-Projekt) Sekce (Firma-Projekt) Sekce (Osoba-Projekt) Sekce (Osoba- | Seznam hodnot<br>a. s.<br>Comp<br>f. o.<br>fyzická osoba<br>GmbH<br>s. r. o.<br>spol. s r. o.<br>v. d.<br>v. o. s.<br>Hodnota: |        |      |       |
| Skupiny dodatků - Databázové bloky                                                                                                    | Přidat Opravit                                                                                                    | Sma    | zat  |       |
|                                                                                                    | ОК                                                                                                    | Storno | Nápo | ověda |

 Nastavení států – je užitečné před-vyplnit tento seznam, aby se při zakládání nových firem používaly jednotné názvy států. Při zadání státní předvolby se automaticky vyplní také u nového telefonického spojení.

#### 3. Adresář firem

Pohled na seznam a detailní kartu firmy včetně kontaktních osob a veškerého spojení.

| 😮 Databox CONTACT 6 - Adresář firem                                             |                                                      |                                            | - 🗆 X                              |
|---------------------------------------------------------------------------------|------------------------------------------------------|--------------------------------------------|------------------------------------|
| <u>S</u> ystém <u>A</u> dresář firem <u>T</u> isk <u>O</u> kna Nasta <u>v</u> e | ní <u>M</u> oduly Nás <u>t</u> roje <u>N</u> ápověda |                                            |                                    |
| Domů Zpět Vpřed                                                                 | Přidat Smazat Opravit                                | R T T T Litrovat Centrála Zatřídění Výběry | Filtry Přehled Tisk Akce Mod 21:55 |
| DEMO Kancelář                                                                   | ADITES s. r. o.                                      |                                            | L 🗸 🗆                              |
| Správce systému - uživatel                                                      |                                                      | H - H 17 [                                 | Nezatříděno                        |
| 🛲 ~ Firmy                                                                       | Firma+Právní forma                                   | Místo+PSČ+Adresa 1                         | Typ firmy                          |
|                                                                                 | .Ukázková firma s. r. o.                             | Město nebo obec PSČ Ulice + číslo popis    | né G - partner                     |
| ADITES S. F. O.                                                                 | ADITES s. r. o.                                      | TEPLICE 1 415 01 Československých legií    | 74 C - zajímavý                    |
| Obchodní případy                                                                | DATABOX s.r.o.                                       | Liberec III-Jeřáb 46007 Hrazená 903/12     | A - VIP                            |
| Zatřídění                                                                       | EMERRUS CZ s. r. o.                                  | PARDUBICE 19 533 53 Semtín 82              | A - VIP                            |
| Delument                                                                        | HONZA BIOTEK s. r. o.                                | KOUŘIM 281 61 Okružní 134                  | C - zajímavý                       |
| Dokumenty                                                                       | JEŽEK SOFTWARE s.r.o.                                | ČESKÁ LÍPA 470 01 Mariánská 3233           | B - aktivní                        |
| Události                                                                        | METALGRID s. r. o.                                   | KAMENICE NAD LIPOU 394 70 Zámecká          | i13 C - zajímavý                   |
| Smlouvy                                                                         | ORION STUDENEC f. o.                                 | STARÁ PAKA 507 91 Revoluční 263            |                                    |
| 5 lineary                                                                       | PROFIL Plus s. r. o.                                 | KROMĚŘÍŽ 1 767 01 Bílanská 3320/16b        | C - zajímavý                       |
| E-mail                                                                          | SOFISTIC f.o.                                        | LIBEREC 460 01 Svatoplukova 651            | B - aktivní                        |
| Internet                                                                        | SYSTEGRA s. r. o.                                    | Liberec III-Jeřáb 46007 Hrazená 903/12     | C - zajímavý                       |
| Nabídhy / Objednávhy                                                            | TARGAN CZ s. r. o.                                   | PRAHA 82 182 00 Na hlavní 24               | B - aktivní                        |
| Trabiary / Objectitary                                                          | Trnko TRADE s. r. o.                                 | Praha 10 100 10 Nádražní 535               | C - zajímavý                       |
| Databázové bloky                                                                | UNI PROKS s. r. o.                                   | BRNO 2 602 00 Staňkova 103/18              | C - zajímavý                       |
| 👾 🗸 Osoby                                                                       | VALBET s. r. o.                                      | PRAHA 3 130 00 Řehořova 961/6              | C - zajímavý                       |
|                                                                                 | VRISO f. o.                                          | OSTRAVA 24 724 00 Holainova 1232/18        | C - zajímavý                       |
|                                                                                 | ZEMAK-CZ s. r. o.                                    | ŽATEC 1 438 01 Komenského alej 1110        | E - nezajímavý                     |
| 🔚 💙 Obchodní případy                                                            |                                                      |                                            |                                    |

| 😮 Databox CONTACT 6 - Adresář firem                                                                                                    | - 🗆 X                                                                                                    |
|----------------------------------------------------------------------------------------------------|----------------------------------------------------------------------------------------------------|
| <u>S</u> ystém <u>A</u> dresář firem <u>T</u> isk <u>O</u> kna Nasta <u>v</u> er                                                                                                    | ní <u>M</u> oduly Nás <u>t</u> roje <u>N</u> ápověda                                                                                                    |
|                                                                                                    | Image: Pridat     Smazat     Opravit     Image: Pridat     Image: Pridat |
| DEMO Kancelář                                                                                                    | ADITES s. r. o.                                                                                                    |
| Správce systému - uživatel                                                                                                    | I II II II II Nezatříděno                                                                                                    |
| 📻 ~ Firmy                                                                                                    | 1. Adresář 2. Obchodní případy 3. Zatřídění 4. Dokumenty 5. Události 6. Smlouvy 7. E-mail 8. Internet 9. Nabídky / Objednávky 10. Databázové bloky                                                                                                    |
| ADITES s. r. o.                                                                                                    | Firma ADITES + × 2 5 * i Seznam spojení (4)                                                                                                    |
| Obchodní případy                                                                                                    | Právní forma s. r. o.                                                                                                    |
| Zatřídění                                                                                                    | Adresa 1 Československých legií 74 @ adites@adites.cz                                                                                                    |
| Dokumenty                                                                                                    | Místo TEPLICE 1 🚱 www.adites.cz                                                                                                    |
| Události                                                                                                    | PSC 415 01                                                                                                    |
| Smlouvy                                                                                                    | Kegion Ustecky kraj                                                                                                    |
| E-mail                                                                                                    | LČO 00675532 + × 2 ♂ * i & ⊡ & Seznam osob (4)                                                                                                    |
| Internet                                                                                                    | Obchodník Host v svstému 2 Jag Všáz liží – vedoucí zakázkového odd                                                                                                    |
| Nabídlay ( Objednávlay                                                                                                    | Tvp firmy C - zai(mavý 3 Ing. Bittner Jan - vedoucí výroby                                                                                                    |
| Databázová bloky                                                                                                    | Potenciál C - menší 4 p. Němečková Salajková Barbora - administrativní pracovník                                                                                                    |
|                                                                                                    | Obor činnosti Elektro                                                                                                    |
| ltt ∧ Osoby                                                                                                    | Smlouva                                                                                                    |
| L76 Y Diâr                                                                                                    | Obchodní podmínky                                                                                                    |
| Correction of the second second secon | Poslední registrace Z2.08.2016 Stav: Nabídka Předmět: Nové ksnceláře - pobočka Brno < Správce systemic                                                                                                    |
| Sampaně · Kampaně                                                                                                    | E Fakturační adresa (6/0)     Stav: Objednávka Předmět: Školící učebna II. <správce systému="">     Správce systému&gt;</správce>                                                                                                    |
| ■ Y Poznámky                                                                                                    | Datum editace 09.09.2016 9:28:20 17.05.2015 Stav: Zrušeno Předmět: Nová čkolící učebna <správce systému=""></správce>                                                                                                    |
| Projekty                                                                                                    | Naposledy editoval Správce systému                                                                                                    |
| 🚱 🗙 Servisní zakázky                                                                                                    | Poznámka                                                                                                    |
| 🗲 🖬 🕆 Stroje a zařízení                                                                                                    |                                                                                                    |
|                                                                                                    | Tato firma je vymyšlená pro účely testování.                                                                                                    |
|                                                                                                    | v                                                                                                    |
| Zítra má svátek Norbert                                                                                                    |                                                                                                    |
| 📄 📄 🖩 DEMO Kancelář Správce systému                                                                                                    | 21:54 05.06.2017                                                                                                    |

#### 4. Plánovací kalendář

Plánovací kalendář zkráceně **Diář** je zobrazení událostí jednoho nebo více uživatelů v čase (Týdnu). U každé události je zobrazena vazba (v pravém dolním rohu) na propojené agendy stroje, servisu a zákazníka. Kalendář je možné synchronizovat s Outlookem nebo Google kalendářem.

Klíčové vlastnosti diáře:

- Propojení s agendami Servisních zakázek, Strojů a Adresáře firem
- Možnost plánování a připomínek
- Upozornění na nesplněné události
- Sdílení událostí s dalšími členy týmu
- Fultextové vyhledávání
- Odesílání pozvánek a potvrzení termínů
- Synchronizace s jinými systémy

| 🕻 Databox CONTACT 6 - Plánovací kale                                                                                                    | endář                             |                                   |                     |                  |           |               |            |                                          | -                               |                |
|----------------------------------------------------------------------------------------------------|-----------------------------------|-----------------------------------|---------------------|------------------|-----------|---------------|------------|------------------------------------------|---------------------------------|----------------|
| <u>S</u> ystém <u>D</u> iář Ná <u>h</u> led <u>T</u> isk <u>O</u> kna                                                                                                    | Nasta <u>v</u> ení <u>M</u> oduly | Nás <u>t</u> roje <u>N</u> ápověc | la                  |                  |           |               |            |                                          |                                 |                |
| Image: Constraint of the second second s | Přidat Smazat                     | Opravit Hlee                      | dat Centrála Z      | Catřídění Výběry | Filtry    | ● •<br>Náhled | Přehled    | i<br>Tisk                                | Moduly                          | × 21:58        |
| DEMO Kancelář                                                                                                    | Týden: 22.0                       | 05.2017 - 28                      | 8.05.2017 -         | Správce sy       | /stému    |               |            |                                          |                                 | i 🕈 🗖          |
| Správce systému - uživatel                                                                                                    | ← 🗰 → 📅 📅                         | 31 365 🗙 ?                        | ۳                   |                  |           | 2             | Správce    | systému                                  |                                 | ~              |
| Firmy                                                                                                    | 🖻 🗌 🔑 Hlavní říd                  | lící událost. Událo               | osti se dají větvit | a podřídit jiny  | ým úkolům | či aktivitám, |            | květe                                    | en 2017                         |                |
| 🙀 🗸 Osoby                                                                                                    |                                   |                                   |                     |                  |           |               | ро         | út st                                    | čt pá                           | so ne          |
| 🔁 🗸 Diář                                                                                                    | ✓ po 22.5                         | út 23.5 st                        | 24.5 čt 25.5        | pá 26.5          | so 27.5   | ne 28.5       | 1          | 2 3                                      | 4 5                             | 6 7            |
| -<br>Správce systému                                                                                                    | :30                               |                                   |                     |                  |           | ^             | 8          | 9 10                                     | 11 12                           | 13 14          |
| Obchodní případy                                                                                                    | 08:00 🐝 Nízký                     | 🧩 K                               | (aždá               |                  |           |               | 22         | 10 17<br>23 <sup>°</sup> 24 <sup>°</sup> | 25 <sup>°</sup> 26 <sup>°</sup> | 20 21          |
| Kampaně                                                                                                    | :30 tlak                          | Chář tato                         |                     |                  |           |               | 29         | 30 31                                    | 20 20                           | 27 20          |
|                                                                                                    | 09:00 Vzducnu                     | slouží pro udal                   | vie 🌯 Údržb         | a                |           |               |            |                                          |                                 |                |
|                                                                                                    | <sup>:30</sup> systému            | a ulož                            | tena v a kontrol    | a                |           |               |            | červe                                    | en 2017                         |                |
| Projekty                                                                                                    | 10:00 řízení LEK                  | plánování Diář                    | fiaz                |                  |           |               | ро         | út st                                    | čt pá                           | so ne          |
| Servisni zakazky                                                                                                    | :30 250 - VS                      | obchodníc                         |                     |                  |           |               |            | <i>с</i> 7                               | 1 2                             | 3 4            |
| 🗲 🖬 🌱 Stroje a zařízení                                                                                                    | 11:00                             | událostí.                         |                     |                  |           |               | 12         | 0 /<br>13 14                             | 8 9                             | 10 11<br>17 18 |
|                                                                                                    | :30                               | Jeho                              |                     |                  |           |               | 19         | 20 21                                    | 22 23                           | 24 25          |
|                                                                                                    | 12:00                             | isou                              |                     |                  |           |               | 26         | 27 28                                    | 29 30                           |                |
|                                                                                                    | :30                               | následující                       |                     |                  |           |               |            |                                          |                                 |                |
|                                                                                                    | 13:00                             | -                                 |                     |                  |           |               |            | 15:00 - 17:0                             | 0                               |                |
|                                                                                                    | :30                               | možnosti                          |                     |                  |           |               | SOFISTIC   | f.o Svat                                 | oplukova                        | 651, LIBER     |
|                                                                                                    | 14:00                             |                                   |                     |                  |           |               | JEŽEK SO   | FTWARE s                                 | . <b>r.o.</b> - Ma              | riánská 323…   |
|                                                                                                    | :30                               |                                   |                     |                  |           |               | SYSTEGRA   | A s. r. o                                | Hrazená                         | 903/12, Libe   |
|                                                                                                    | 15:00                             |                                   |                     | 🕷 Jan 👘          |           |               | Správa a í | fízení proj                              | ektůU                           | kázková fir    |
|                                                                                                    | :30                               |                                   |                     | Vytloukal        |           |               |            | e svstémi                                | I - SPRÁ                        | VCE            |
|                                                                                                    | 16:00                             |                                   |                     | - předání        |           |               |            |                                          |                                 |                |
|                                                                                                    | :30                               |                                   |                     | projektu.        |           |               |            |                                          |                                 |                |
|                                                                                                    | 17:00                             |                                   |                     |                  |           | ¥             |            |                                          |                                 |                |
| Zítra má svátek Norbert                                                                                                    |                                   |                                   |                     |                  |           |               |            |                                          |                                 |                |

📄 🗐 DEMO Kancelář | Správce systému | 21:58 | 05.06.2017

## 5. Obchodní případy

Obchodní případy neboli zakázky je agenda pro evidenci časově náročnějších projektů. Za tu dobu se k takovému případu může nabalit spousta informací jako například dokumenty, e-maily a události. Obchodní případ má svého vlastníka, který může spolupracovat s obchodním týmem. Všechny cizí zápisy se automaticky posílají vlastníkovi formou notifikací.

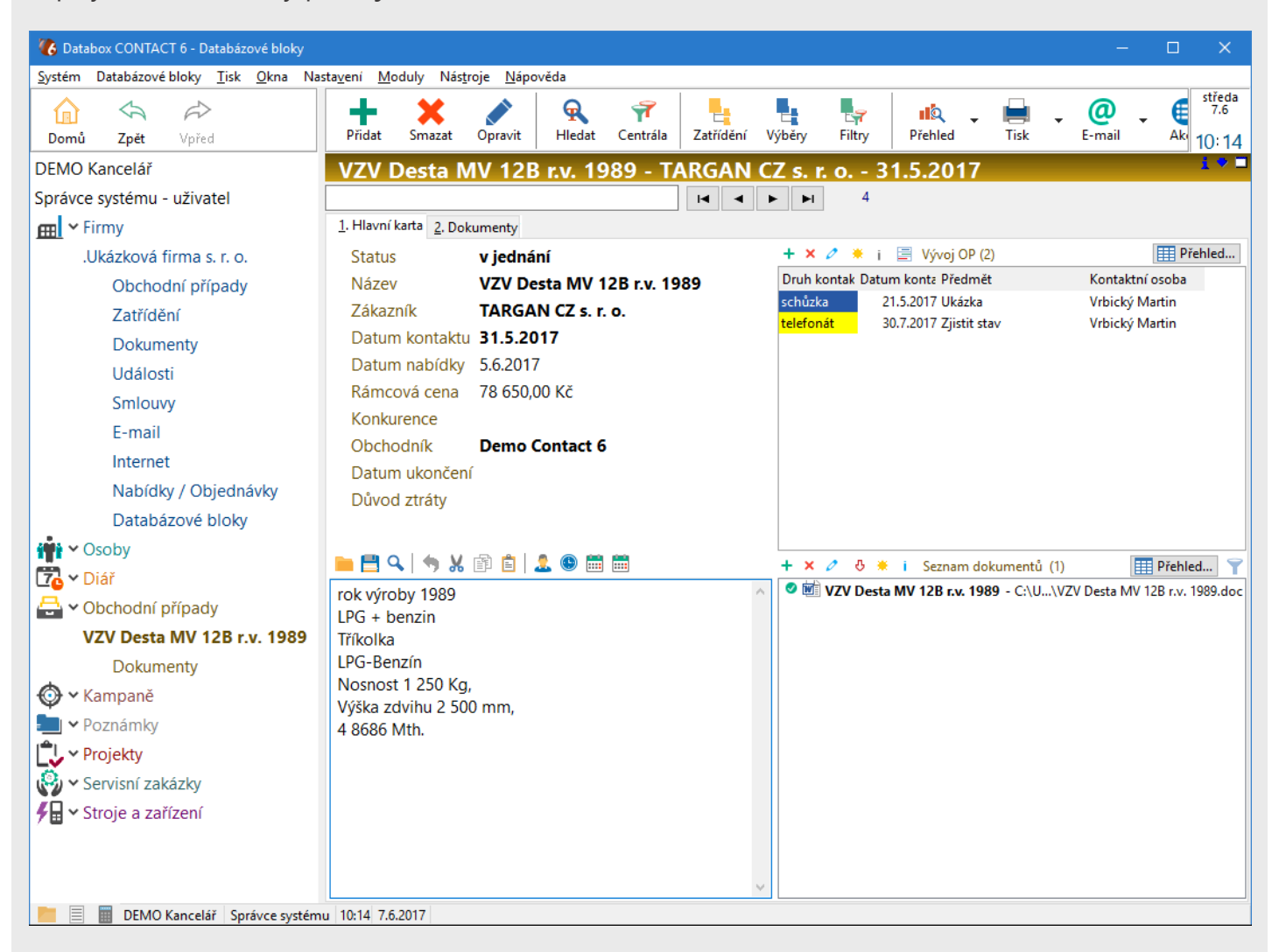

Vývoj obchodního případu sledujeme v tabulce "Vývoj OP". Datum kontaktu v této tabulce je navržen jako speciální dodatek událost (viz. Nastavení tabulek) a zobrazuje se také v diáři.

V přehledu je možné případy zobrazit do grafu, například dle statusu a filtrem na aktuální měsíc.

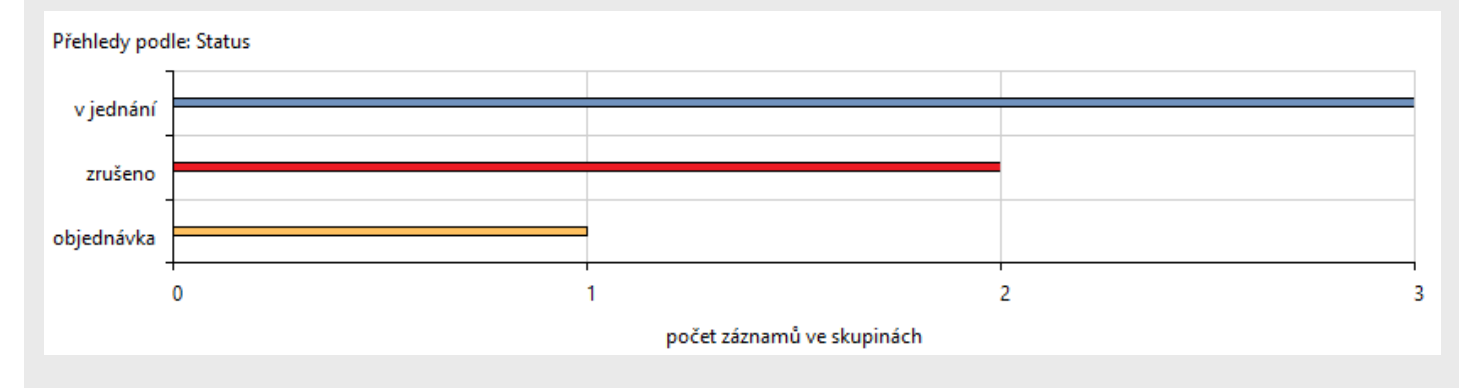

#### 6. Projekty

Projekty se v tomto případě vztahují k realizaci a ukázka v profilu DEMO Kancelář je navržena spíše minimalisticky. Jako jediná použitá tabulka jsou Náklady, kde se evidují cenové položky, které se dále mohou porovnat s cenou zakázky.

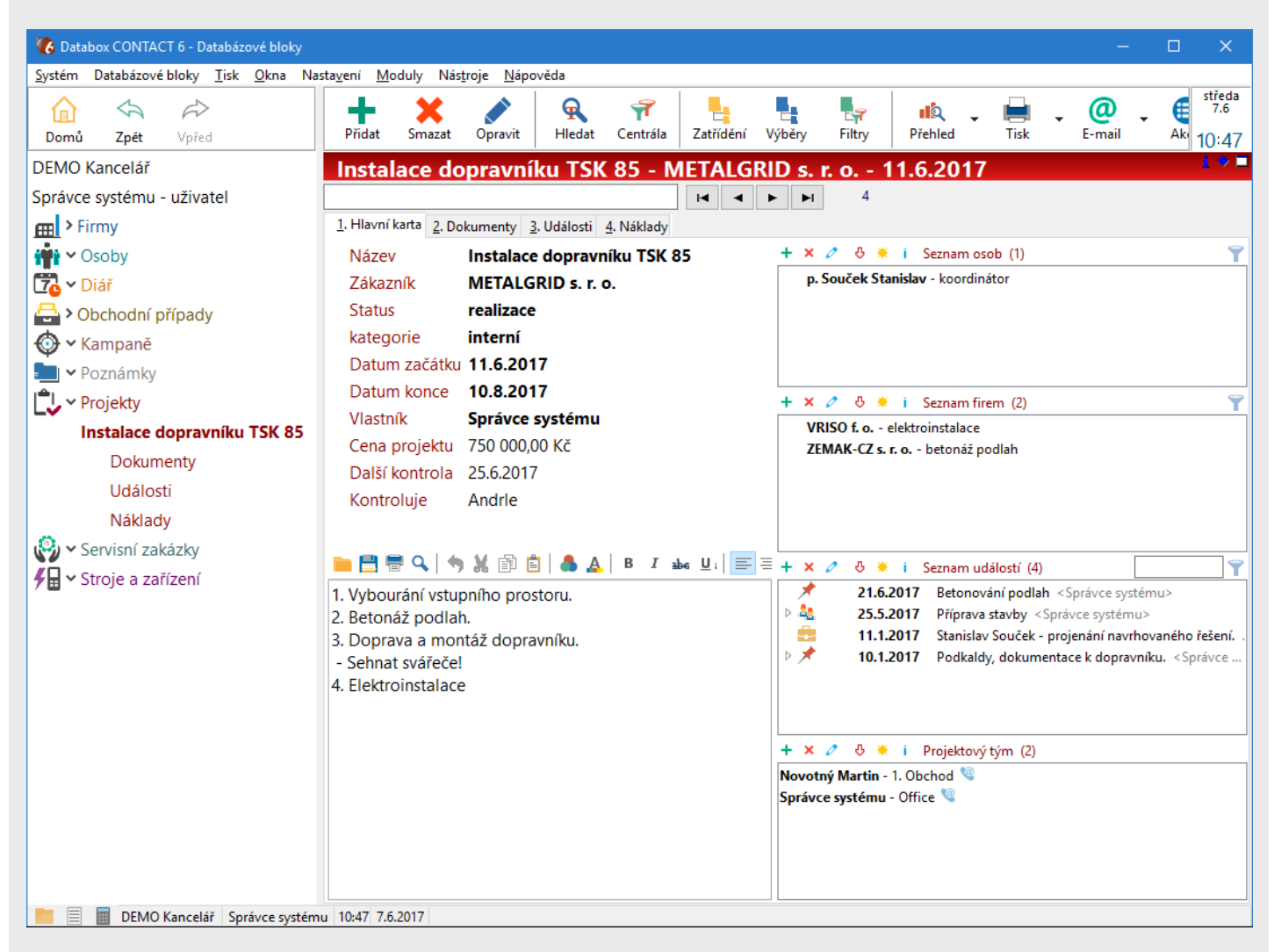

Užitečná funkce pro zobrazení projektů je Plán v horní tlačítkové liště. Pomocí filtrů si přehledně zobrazíte seznam projektů a jejich časový průběh.

| 🔏 Časový plá      | n (1.9.20 <sup>-</sup> | 16-10.11.20 | 16)     |              |                         |             |           |             |        |                    |            |             |                     | —                         |          | ×     |
|-------------------|------------------------|-------------|---------|--------------|-------------------------|-------------|-----------|-------------|--------|--------------------|------------|-------------|---------------------|---------------------------|----------|-------|
| Třídění           | •                      | Blok        | •       | Vlastník     | •                       | Status      | •         | kategorie   | •      | Datum              | začátku    | •           |                     |                           |          |       |
|                   | 1.9                    | 6.9         | 11.9    | 16.9         | 21.9                    | 26.9        | 1.10      | ) 6.10      | 11     | 1.10               | 16.10      | 21.10       | 26.10               | 31.10                     | 5.11     | 10.11 |
| Zakázka na tvork  | ou d                   |             |         |              |                         |             |           |             |        | 11.10              | -10.11 Zak | cázka na tv | /orbu data          | báze                      |          |       |
| Správa a řízení p | roj                    |             |         |              |                         |             |           |             |        |                    |            | 21.10       | )-1.11 <b>Spr</b> á | va a řízer <mark>í</mark> | projektů | ì.    |
| Status projektu   | 1.9-                   | 5.10 Status | projekt | u -          |                         |             |           |             |        |                    |            |             |                     |                           |          |       |
| Projekty mohou    | být                    |             | 10-19   | ).9 Projekty | <mark>y mo</mark> hou k | oýt provázá | íny s dol | cumenty a u | dálost | i <mark>ni.</mark> |            |             |                     |                           |          |       |
|                   |                        |             |         |              |                         |             |           |             |        |                    |            |             |                     |                           |          |       |
|                   |                        |             |         |              |                         |             |           |             |        | ۱. I               |            |             |                     |                           |          |       |
|                   |                        |             |         |              |                         |             |           |             |        |                    |            |             |                     |                           |          |       |
|                   |                        |             |         |              |                         |             |           |             |        |                    |            |             |                     |                           |          |       |
|                   |                        |             |         |              |                         |             |           |             |        |                    |            |             |                     |                           |          |       |
|                   |                        |             |         |              |                         |             |           |             |        |                    |            |             |                     |                           |          |       |
|                   |                        |             |         |              |                         |             |           |             |        |                    |            |             |                     |                           |          |       |

#### 7. Workflow - projekty

Samostatnou kapitolou v projektech je Workflow. Jedná se o nadstavbu k programu, která se musí do-instalovat.

Workflow v našem prostředí představuje definici navazujících kroků, vedoucích k úspěšnému dokončení projektu. Systém hlídá vztahy a termíny jednotlivých kroků a informuje zodpovědné osoby či správce projektu. Průběžně nabízí přehled dokončených a aktuálních kroků v plánovaném čase.

| 🐻 Databox CONTACT 6 - Databá                                              | zové bloky                                       |                                        |                |                 |                                      |          | -             | - 🗆 X          |
|---------------------------------------------------------------------------|--------------------------------------------------|----------------------------------------|----------------|-----------------|--------------------------------------|----------|---------------|----------------|
| <u>Systém</u> Databázové bloky <u>T</u> isk                               | <u>O</u> kna Nasta <u>v</u> ení <u>M</u> oduly N | ás <u>t</u> roje <u>N</u> ápověda      |                |                 |                                      |          |               |                |
| Domů Zpět Vpřed                                                           | Přidat Smazat Opravit                            | R T<br>Hledat Centrála                 | Zatřídění Vy   | ýběry Filtry    | ∎ <mark>iQ</mark> → ⊫<br>Přehled Tis | k E-mail | + 🗐 Akce      | Mod 12:52      |
| DEMO Kancelář                                                             | Instalace dopravní                               | <mark>iku TSK 85 - N</mark>            | IETALGRI       | D s. r. o 11    | .6.2017                              |          |               | 1 🕈 🗖          |
| Správce systému - uživatel                                                |                                                  |                                        | H 4 F          | ₩ 4             |                                      |          |               |                |
| 💼 🗠 Firmy                                                                 | <u>1</u> . Hlavní karta <u>2</u> . Dokumenty     | <u>3</u> . Události <u>4</u> . Náklady | 5. Workflow    |                 |                                      |          |               |                |
| 👾 🗸 Osoby                                                                 | Hlavní                                           |                                        |                |                 |                                      |          |               |                |
| 🔁 🗸 Diář                                                                  | 🕂 🗙 🧷 📔 i 🛛 Workflov                             | v (7) 🔣 Celkový j                      | rehled         |                 |                                      |          |               |                |
| 📇 🗸 Obchodní případy                                                      | 🗄 Etapa 🛆                                        | Krok △ Činnost                         |                | Odpovědná osoba | Podmíněné kroky                      | Do kdy D | atum zahájení | Datum ukončení |
| 💮 🗸 Kampaně                                                               | 1 - Příprava                                     | A0 Příprava a                          | iklid příjezdu | Novotný Martin  |                                      |          | 19.6.2017     | 21.6.2017      |
|                                                                           | 1 - Příprava                                     | A1 Odvoz star                          | sutě a         | Správce systému |                                      |          | 21.6.2017     | 21.6.2017      |
|                                                                           | 2 - Realizace                                    | B1 Bourání vc                          | nodu           | Novotný Martin  | A1                                   | 3D       |               |                |
| L↓ • Projekty                                                             | 2 - Realizace                                    | B2 Zednické p                          | ráce na vchodu | Novotný Martin  | B1                                   | 3D       |               |                |
| Instalace dopravníku                                                      | 2 - Realizace                                    | B3 Úklid prost                         | or             | Správce systému | B2                                   | 1T       |               |                |
| Dokumenty                                                                 | 2 - Realizace                                    | B4 Betonován                           | podlahy        | Novotný Martin  | B3                                   | 1M       |               |                |
| Události                                                                  | 2 - Kealizace                                    | B5 Montaž do                           | pravníku       | Novotný Martin  | 84                                   | 11       |               |                |
| Náklady                                                                   |                                                  |                                        |                |                 |                                      |          |               |                |
| Workflow                                                                  |                                                  |                                        |                |                 |                                      |          |               |                |
| <ul> <li>W ➤ Servisní zakázky</li> <li>Y □ ➤ Stroje a zařízení</li> </ul> |                                                  |                                        |                |                 |                                      |          |               |                |
|                                                                           | <b>F</b> . <b>I</b>                              |                                        |                |                 |                                      |          |               |                |
|                                                                           | Coof průběhu kroků                               |                                        |                |                 |                                      |          |               |                |
|                                                                           | 19.6 26.6                                        | 37 10                                  | 7 1            | 77 247          | 31.7                                 | 78       | 11.8          |                |
|                                                                           | A0 19-21.6                                       | 5.0                                    | ., ,           |                 | 51.7                                 | 1.0      | 11.0          |                |
|                                                                           | A1 21.6                                          |                                        |                |                 |                                      |          |               |                |
|                                                                           | B1 22-26.6                                       |                                        |                |                 |                                      |          |               |                |
|                                                                           | B2 27-29.6                                       |                                        |                |                 |                                      |          |               |                |
|                                                                           | B3                                               | 30.6-6.7                               |                |                 |                                      |          |               |                |
|                                                                           | 84                                               | 1.1-                                   | 5.8            |                 |                                      | 4 10 0   |               |                |
|                                                                           | 63                                               |                                        |                |                 |                                      | 4-10.0   |               |                |
| 📃 🗏 DEMO Kancelář Sp                                                      | právce systému 12:52 7.6.2017                    |                                        |                |                 |                                      |          |               |                |

Jediné nastavení tohoto modulu je pro definici názvů etap a kroků. Toto nastavení může provádět správce systému a ikona pro otevření nastavení se nachází na konci řádku etapy při tvorbě nového kroku.

| Etapa: | 2 - Realizace | $\sim$ | (*) |
|--------|---------------|--------|-----|
| Krok:  | B2            | $\sim$ | Ŭ   |

Pro názvy kroků doporučujeme použít co nejkratší text (A1, A2...), z důvodu úspory místa při zobrazení v tabulce průběhu kroků.

Kroky přidáváme na záložce Workflow v projektech tlačítkem plus. Smyslem je navrhnout kompletní seznam kroků a jejich návaznosti. První krok A0 by měl být určen přesným datem.

Projekt rozdělíme na jednotlivé činnosti odpovědných pracovníků. Modul Workflow nám hned při vytváření časového harmonogramu pomáhá s hlídáním vyčerpaných zdrojů a kontroluje vytíženost zodpovědných pracovníků.

| Oprava řád | ku - 1. Vybourání vstupního prostoru. 2. Betonáž podlah. 3. Doprava | a montáž d 🗙 |
|------------|---------------------------------------------------------------------|--------------|
| Etapa:     | 2 - Realizace 🗸 👻                                                   |              |
| Krok:      | B2 ~                                                                |              |
| Činnost:   | Zednické práce na vchodu                                            | 10.8         |
| Poznámka   |                                                                     | 7.8          |
|            | Odpovědné osoby                                                     | 31.7         |
|            | interní: Novotný Martin V                                           |              |
|            | externi:                                                            | 24.7         |
| Kroky:     | B5 + 3D 2T (2 týdny), 4D (4 dny),<br>B4 1M (1 měsíc) apod.          |              |
|            | □ B3<br>□ B1<br>□ Croke Newtré Matie                                | 17.7         |
|            | A1     Osoba     Novotny Martin       A0     Začátek     22.6.2017  | 10.7         |
| Zahájení:  | Plná vytíženost                                                     |              |
| Ukončení:  | Událost Zadat podkroky                                              | 3.7          |
| Splnění:   |                                                                     |              |
| Náklady:   | 50000 CZK V Hodiny:                                                 | 26.6         |
| Fáze:      | čekající 🗸 Informovat odpovědné osoby                               | 19.6         |
| Odeslat e- | mail Nový OK                                                        | Storno       |

Termíny a podmíněné kroky

V prvé řadě můžeme termín zahájení *podmínit* ukončením jiného kroku nebo ukončením více kroků. Potom od tohoto data definujeme počet dní, které máme na splnění dané činnosti.

Zahájení a ukončení kroku můžeme definovat také konkrétními daty.

Datum *splnění* je závislý na přepnutí stavu fáze na "Hotovo" nebo jej může správce projektu změnit ručně.

Info panel slouží k zobrazení detailů vybraného kódu kroku ze seznamu podmíněných kroků.

Tlačítko "Událost" založí aktivitu s upozorněním na daný den zahájení kroku.

*Plná vytíženost* znamená, že daná činnost si žádá 100% lidského zdroje interní odpovědné osoby a v tuto dobu nemůže probíhat žádný jiný krok ani na jiném projektu.

#### Fáze kroku

Čekající – (bílá barva) krok, který není aktivní a čeká na přidělení některé z fází.

Hotovo – (zelená barva) ukončený krok v řádném termínu.

Aktivní – (žlutá barva) – právě probíhající krok, u podmíněných kroků se nastavuje automaticky.

*Zpožděný* – (červená barva) ukončený krok mimo řádný termín, tuto fázi program nastavuje automaticky po vyhodnocení data splnění s datem ukončení.

#### 8. Kampaně

Kampaně jsou specifickým návrhem databázového bloku pro přehledné kontaktování firem a sledování výsledku od fáze rozeslání hromadného e-mailu, přes sjednání schůzky, konče objednávkou.

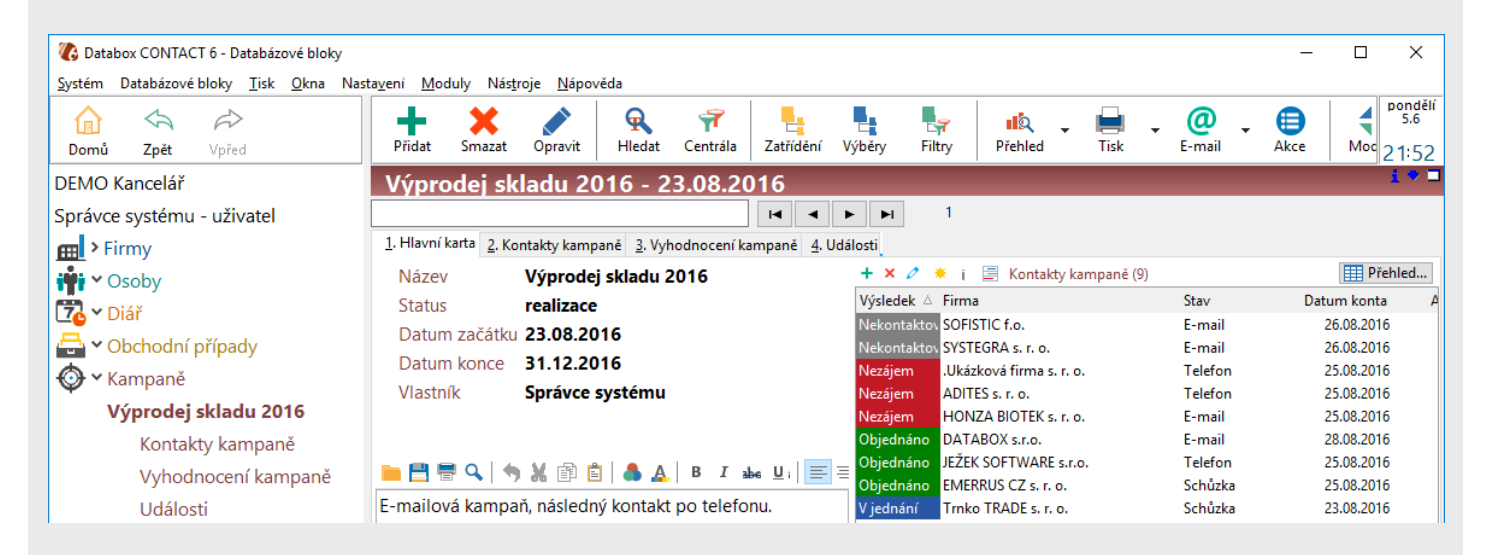

Pro tento databázový blok jsme navrhli tabulku **"Kontakty kampaně"**, která je specifická v tom, že jeden z datumů (Aktivita v diáři) je nastavený jako událost s vazbou na kontaktovanou firmu. Při vyplnění řádku se automaticky vytvoří událost a ta je viditelná také na kartě firmy. Událost obsahuje údaje z řádku tabulky.

Naplnění tabulky seznamem firem se dá provést hromadně s pomocí stromových pohledů – Zatřídění, Výběry, Filtry. Tyto seznamy ve stromovém pohledu mimo jiné slouží jako zdroj k rozeslání Hromadného e-mailu.

| + × 0 x                                                           | Dlouhodobě nekonat                  | aktované firmy - 15.                                                                             | 6.2017         | ,                     | _      | 1 🕈 🗖   |
|-------------------------------------------------------------------|-------------------------------------|--------------------------------------------------------------------------------------------------|----------------|-----------------------|--------|---------|
| E Strom zatřídění                                                 |                                     | H 4 F                                                                                            | M              | 2 Nezatříděno         |        |         |
| > - 1. Firmy                                                      | 1. Hlavní karta 2. Kontakty kampaně | 3 Vyhodnocení kampaně 4 Událo                                                                    | seti           |                       |        |         |
| > 2. Kategorie                                                    | 2. Kontakty kampane                 | 5. Vyhouhocen kampane 4. odalo                                                                   | /su            |                       |        |         |
| V Kampaně                                                         | Název Dlouhodobě                    | é nekonataktované firmy                                                                          | + × 0          | Kontakty kampané (S   | )      | Prenied |
| Dlouhodobě neoslovení 06/2017                                     | Status příprava                     |                                                                                                  | Výsledek       | Firma                 | Stav   | Datum   |
| Nabídka na nový prod                                              |                                     |                                                                                                  | Přínrava       | JEZEK SOFTWARE s.r.o. | E-mail |         |
| Newsletter                                                        | né přidání řádku tabulky            | — U                                                                                              |                | ORION STUDENEC f. o.  | E-mail |         |
| PF D ALC                                                          | co) Komponě) Dlo                    | uhadahă naad                                                                                     |                | PROFIL Plus s. r. o.  | E-mail |         |
| Pozvánky na školení 5. AK                                         | ce\kampane\Dio                      | unodobe neosid                                                                                   | ven            | SOFISTIC f.o.         | E-mail |         |
| Pozvánky na veletrh                                               |                                     |                                                                                                  |                | VALBET s. r. o.       | E-mail |         |
| Významné osoby Výsledek                                           | k                                   |                                                                                                  |                |                       |        |         |
| Stav                                                              | E-mail 🔻                            |                                                                                                  |                |                       |        |         |
| Seznam zatříděných subjektů IIIIII                                | kontaktu                            |                                                                                                  |                |                       |        |         |
| $  4 \leftrightarrow \Rightarrow \rangle = - Q \Leftrightarrow 5$ | v diáři                             |                                                                                                  |                |                       |        |         |
| JEŽEK SOFTWARE s.r.o Mariánsk                                     |                                     |                                                                                                  |                |                       |        |         |
| ORION STUDENEC f. o Revoluční Dazum u                             | ukončení                            |                                                                                                  |                |                       |        |         |
| PROFIL Plus s. r. o Bilanská 3320, Poznámi                        | ka                                  |                                                                                                  |                |                       |        |         |
| SOFISTIC f.o Svatoplukova 651, L                                  |                                     | Ieden řádek ke každému subjektu                                                                  |                |                       |        |         |
| VALBET s. r. o Rehorova 961/6, P                                  |                                     | K aktuálnímu subjektu V řádků                                                                    |                |                       |        |         |
|                                                                   |                                     |                                                                                                  |                |                       |        |         |
|                                                                   |                                     | Po stisku OK bude zadaný řádek přid<br>všem subjektům ze zvoleného zatříd<br>výběru nebo šablon. | lán ke<br>ění, |                       |        |         |
|                                                                   |                                     | .,                                                                                               |                |                       |        |         |
|                                                                   |                                     | OK St                                                                                            | orno           |                       |        |         |
|                                                                   |                                     |                                                                                                  |                |                       |        |         |

### 9. Stroje a zařízení

Úvodní obrazovka zobrazuje seznam strojů a zařízení seřazený třeba podle datumu instalace.

| Introduction CONTACT 6 - Databázové                   | é bloky —                                                                         | □ ×      |
|-------------------------------------------------------|-----------------------------------------------------------------------------------|----------|
| <u>S</u> ystém Databázové bloky <u>T</u> isk <u>O</u> | <u>P</u> kna Nasta <u>v</u> ení <u>M</u> oduly Nás <u>t</u> roje <u>N</u> ápověda |          |
|                                                       | Přídat Smazat Opravit Hledat Centrála Zatřídění Výběry Filtry Přehled Tisk E-ma   | il 10:54 |
| DEMO Kancelář                                         | LEK 250 - VSS Košice - TARGAN CZ s. r. o 29.3.2017                                | 10.54    |
| Správce systému - uživatel                            |                                                                                   |          |
| Firmy                                                 | Název Výrobní číslo Zákazník                                                      | Da 🔨     |
| Soby                                                  | ▶ 🖗 LEK 250 - VSS Košice VSS0608 TARGAN CZ s. r. o.                               | 29.      |
|                                                       | ♀ LU 400/1000 E - Žďas S0502 EMERRUS CZ s. r. o.                                  | 11.      |
| L76 V Diář                                            | ♀ 100 Mp HSR - Heinrich Schmid Feinstanz AG HSF-0152-1975 ADITES s. r. o.         | 1.1      |
| 📇 > Obchodní případy                                  | ♀ Mikron A33/0 - MK0219-1587 Trnko TRADE s. r. o.                                 | 21.      |
| 🚯 > Kampaně                                           |                                                                                   |          |
| Poznámky                                              |                                                                                   |          |
| 亡 🗸 🕶 Projekty                                        |                                                                                   |          |
| 🌍 > Servisní zakázky                                  |                                                                                   |          |
| 🗲 🖬 🗠 Stroje a zařízení                               |                                                                                   |          |

**Detailní karta** stroje zobrazuje v levé části parametry s popiskem a pravá část je určena pro podagendy. Na kartě stroje vidíme uskutečněné servisní zakázky, dokumentaci a události stroje.

Další pod-agendou může být Konfigurace stroje, Stavy Mth a další.

Tiskové výstupy se vytvářejí na základě MS Word šablony – Smlouva, Předávací protokol atd.

| 🐻 Databox CONTACT 6 - Databázové                      | bloky                                                                                                    |                                                                                      |                                              | – 🗆 X                  |
|-------------------------------------------------------|----------------------------------------------------------------------------------------------------|--------------------------------------------------------------------------------------|----------------------------------------------|------------------------|
| <u>S</u> ystém Databázové bloky <u>T</u> isk <u>O</u> | kna Nasta <u>v</u> ení <u>M</u> oduly                                                                                                    | Nás <u>t</u> roje <u>N</u> ápověda                                                   |                                              |                        |
| Domů Zpět Vpřed                                       | Přidat Smazat                                                                                                    | Opravit Hledat Centrála Zati                                                         | idéní Výběry Filtry Přehled Tisk             | E-mail 10:53           |
| DEMO Kancelář                                         | LEK 250 - VS                                                                                                    | S Košice - TARGAN CZ                                                                 | s. r. o 29.3.2017                            | 1 🔷 🗖                  |
| Správce systému - uživatel                            |                                                                                                    | H                                                                                    | <b>◄ ► ► 4</b>                               |                        |
| Firmy                                                 | <u>1</u> . Hlavní karta <u>2</u> . Příslu                                                                                                    | ušenství <u>3</u> . Události                                                         |                                              |                        |
| 🙀 🗸 Osoby                                             | Název                                                                                                    | LEK 250 - VSS Košice                                                                 | 🕂 🗙 🧷 🔅 j Servisní zakázky (1)               | Přehled                |
| 🔁 🗸 Diář                                              | Výrobní číslo                                                                                                    | VSS0608                                                                              | Status Název                                 | Datum 🗸 Technik        |
| 🕂 > Obchodní případy                                  | Zákazník                                                                                                    | TARGAN CZ s. r. o.                                                                   | dokončeno Nízký tlak vzduchu do systému říze | ní 14.5.2017 < Novotný |
| Ampaně                                                | Status                                                                                                    | v provozu                                                                            |                                              |                        |
|                                                       | Datum instalace                                                                                                    | 29.3.2017                                                                            |                                              |                        |
|                                                       | Datum záruky                                                                                                    | 29.3.2018                                                                            |                                              |                        |
|                                                       | Instaloval                                                                                                    | Správce systému                                                                      |                                              |                        |
|                                                       | Typ stroje                                                                                                    | Lis                                                                                  | + 🗙 🧷 🔅 j 📄 Příslušenství (2)                | Přehled                |
| ✓ Stroje a zarizeni                                   | Stav                                                                                                    | Dobrý                                                                                | Katalogové číslo Název F                     | Počet Cena             |
| LEK 250 - VSS Košice                                  | Rok výroby                                                                                                    | 1983                                                                                 | SE123 Stojan                                 | 2,00 2 000,00          |
| Příslušenství                                         | Generální oprava                                                                                                    | 1.1.2012                                                                             | NHL0300001 Tlakoměr                          | 1,00 5 000,00          |
| Události                                              | Země                                                                                                    | Slovenská republika                                                                  |                                              |                        |
|                                                       |                                                                                                    |                                                                                      |                                              |                        |
|                                                       |                                                                                                    |                                                                                      |                                              | 7 000,00               |
|                                                       | 늘 📑 🖶 🔍   🦘                                                                                                    | 💥 🗊 💼   📥 🛕   B I 🔤 🛛                                                                | 🕂 🗙 🧷 🖑 🌲 i Seznam dokumentů (1)             | III Přehled 🍸          |
| DEMO Kancelář Správc                                  | Jmenovitá síla 2500 kł<br>Jmenovitá pracovní dr<br>Max. střižná plocha m<br>400 mPa 6250 mm <sup>2</sup><br>Vyložení 425 mm<br>Sevření (zavření) 580 r<br>Tlouštka stolové desk<br>Velikost přestavení be | N<br>ráha 6 mm<br>lateriálu při normativní pevnosti<br>mm<br>y 125 mm<br>ranu 125 mm | DEMO Stroj - C:\Users\dmachart\Desktop\E     | DEMO Stroj.csv         |

#### 10. Servisní zakázky

Servisní zakázka by měla mít vazbu na stroj a zákazníka. Vytvoření nového záznamu je možné ze strany stroje nebo přímo v agendě servisu. Zakázky jsou v seznamu seřazeny dle datumu nahlášení a na prvním místě je stav – příprava / dokončeno.

| 🏀 Databox CONTACT 6 - Databázové bloky                                                |                                          |                                   | – 🗆 X                         |
|---------------------------------------------------------------------------------------|------------------------------------------|-----------------------------------|-------------------------------|
| <u>S</u> ystém Databázové bloky <u>T</u> isk <u>O</u> kna Nasta <u>v</u> ení <u>M</u> | oduly Nás <u>t</u> roje <u>N</u> ápověda |                                   |                               |
| Domů Zpět Vpřed ➡ ₩                                                                   | it Opravit Hledat Centrála               | Filtry Přehled Tisk E-mail        | Akce Moduly 10:59             |
| DEMO Kancelář Nízký tlak                                                              | vzduchu do systému řízení - TARG         | AN CZ s. r. o 14.5.2017           | i * 🗆                         |
| Správce systému - uživatel                                                            |                                          | 4                                 |                               |
| Firmy Název                                                                           |                                          | Číslo servisu Zákazník            | Datum nahlášení Technik \land |
| Vízký tlak                                                                            | zduchu do systému řízení                 | 2017-0002/SpS TARGAN CZ s. r. o.  | 14.5.2017 Novotný             |
| Nnahlášen                                                                             | a závada na zařízení XX001               | 2017-0001/SpS METALGRID s. r. o.  | 1.4.2017 Správce s            |
| Q Oprava hy                                                                           | Irauliky                                 | 2017-0003/SpS EMERRUS CZ s. r. o. | 25.11.2016 Novotný            |
| Obchodní případy                                                                      | ovládací panel                           | 2017-0004/SpS ADITES s. r. o.     | 11.11.2016 Novotný            |
| 🚯 > Kampaně                                                                           |                                          |                                   |                               |
| Poznámky                                                                              |                                          |                                   |                               |
| Projekty                                                                              |                                          |                                   |                               |
| 🖗 🗸 Servisní zakázky                                                                  |                                          |                                   |                               |

Seznam položek v okně zakázky servisu lze měnit v nastavení databázových bloků, také výpočetní vzorce a formáty.

| 🔏 Opravit projekt u proj                | ektu                                 |    |     | ×   |
|-----------------------------------------|--------------------------------------|----|-----|-----|
| LEK 250 - \                             | /SS Košice                           |    |     |     |
| Název                                   | Nízký tlak vzduchu do systému řízení |    |     |     |
| Číslo servisu                           | 2017-0002/SpS                        |    |     |     |
| Zákazník                                | TARGAN CZ s. r. o.                   |    |     |     |
| Status                                  | dokončeno                            |    |     |     |
| Typ servisu                             | Oprava                               |    |     |     |
| Datum nahlášení                         | 14.5.2017                            |    |     |     |
| Datum konce                             | 22.5.2017                            |    |     |     |
| Technik                                 | Novotný Martin                       |    |     |     |
| Kontaktní osoba                         | Operátor p. Koutník - 602 123 123    |    |     |     |
| Vyúčtování                              |                                      |    |     |     |
| Km                                      | 52                                   |    |     |     |
| Cestovné                                | 300,00 Kč                            |    |     |     |
| Hodiny práce                            | 10,00                                |    |     |     |
| Práce celkem                            | 5 200,00 Kč                          |    |     |     |
| Materiál popis                          | Kompresor                            |    |     |     |
| Materiál celkem                         | 18 900,00 Kč                         |    |     |     |
| Servis celkem                           | 24 400,00 Kč                         |    |     |     |
| Popis řešení opravy<br>- výměna kompres | oru                                  |    |     |     |
|                                         |                                      | OK | Sto | rno |

Tisk -> Nastavení šablon -> pravé tlačítko myši -> Přidat šablonu -> Načíst. Tímto postupem Tisk přidáte novou tiskovou sestavu. Každopádně před touto operací musí šablona (\*.dot) již existovat. Při tvorbě šablony využíváme funkci v MS Word (Vložení -> Záložka) Záložka. Názvy použitelných záložek jsou vyjmenované pod nabídkou tisku -> Zobrazit MS Word značky.

Ukázka tiskového výstupu v MS Word – šablona servisního výkazu.

#### Servisní výkaz

| Ukázková spol. s r. o.                             | Číslo zakázky: 2017-0002/SpS                             |
|----------------------------------------------------|----------------------------------------------------------|
| Masarykova třída 246/96                            |                                                          |
| Liberec I Staré město                              | Technik: Novotný Martin                                  |
|                                                    |                                                          |
| Zákaznik: TARGAN CZ s. r. o.                       | Datum přijeti: 14.5.2017                                 |
| Kontaktní osoba: Operátor p. Koutník - 602 123 123 | Datum dodání: 22.5.2017                                  |
| Adresa dodání: Na hlavní 24, PRAHA 82, 182 00      | Typ servisu: Oprava                                      |
| Popis zakázky:                                     |                                                          |
| Nízký tlak vzduchu do systému řízení               |                                                          |
| Popis řešení opravy                                |                                                          |
| - výměna kompresoru                                |                                                          |
| Vyúčtování:                                        |                                                          |
| Cestovné – 52 kilometrů                            | 300,00 Kč                                                |
| Práce – 10,00 hodin                                | 5 200,00 Kč                                              |
| Použitý materiál:                                  |                                                          |
| Kompresor                                          |                                                          |
|                                                    | 18 900,00 Kč                                             |
| Celková částka za servis                           | 24 400,00 Kč                                             |
|                                                    |                                                          |
|                                                    |                                                          |
|                                                    | Podpis zákazníka<br>vyjádření souhlasu s uvedenými údaji |

#### 11. Přehledy

Tato funkcionalita ta je použita napříč celým programem. Vyskytuje se ve všech agendách, tabulkových dodatcích, dokumentech, spojení a emailech.

Q

Pro otevření přehledu slouží tlačítko v horní liště Přehled, které má při rozkliknutí více funkcí.

| 4 | 🐻 Přehle            | d firem (100%)           |                    |                                      |         |                        |                             |          | × |
|---|---------------------|--------------------------|--------------------|--------------------------------------|---------|------------------------|-----------------------------|----------|---|
|   | <b>S</b><br>Obnovit | Sloupce Pohledy - Export | ← Graf Načíst ←    | Výběr         Zatřídění         Opra | va Osob | y Moduly               |                             |          |   |
| s |                     |                          |                    |                                      |         |                        |                             |          | l |
| 1 | Výběr               | Firma 🛆                  | Místo              | Adresa 1                             | PSČ     | Region                 | Stát                        | IČO      |   |
| 8 |                     | L                        |                    | Pro definování filtru klikně         | te sem  |                        |                             |          |   |
| Н |                     | .Ukázková firma s. r. o. | Město nebo obec    | Ulice + číslo popisné                | PSČ     | výběr ze seznamu krajů | výběr ze seznamu států - vý | IČO      | = |
| Н |                     | ADITES s. r. o.          | TEPLICE 1          | Československých legií 74            | 415 01  | Ústecký kraj           | Česká republika             | 00675532 |   |
| Н |                     | DATABOX s.r.o.           | Liberec III-Jeřáb  | Hrazená 903/12                       | 46007   | Liberecký kraj         | Česká republika             | 25446185 | _ |
| П |                     | EMERRUS CZ s. r. o.      | PARDUBICE 19       | Semtín 82                            | 533 53  | Pardubický kraj        | Česká republika             | 27475239 |   |
| П |                     | HONZA BIOTEK s. r. o.    | KOUŘIM             | Okružní 134                          | 281 61  | Středočeský kraj       | Česká republika             | 45245351 | _ |
| Г |                     | JEŽEK SOFTWARE s.r.o.    | ČESKÁ LÍPA         | Mariánská 3233                       | 470 01  | Liberecký kraj         | Česká republika             | 27282805 |   |
| П |                     | METALGRID s. r. o.       | KAMENICE NAD LIPOU | Zámecká 113                          | 394 70  | Kraj Vysočina          | Česká republika             | 28067950 |   |
| П |                     | ORION STUDENEC f. o.     | STARÁ PAKA         | Revoluční 263                        | 507 91  | Královéhradecký kraj   | Česká republika             | 2356666  |   |
| Π |                     | PROFIL Plus s. r. o.     | KROMĚŘÍŽ 1         | Bílanská 3320/16b                    | 767 01  | Zlínský kraj           | Česká republika             | 26905701 |   |
| П |                     | SOFISTIC f.o.            | LIBEREC            | Svatoplukova 651                     | 460 01  | Liberecký kraj         | Česká republika             | 68968388 |   |
| П |                     | SYSTEGRA s. r. o.        | Liberec III-Jeřáb  | Hrazená 903/12                       | 46007   | Liberecký kraj         | Česká republika             | 27337481 |   |
| П |                     | TARGAN CZ s. r. o.       | PRAHA 82           | Na hlavní 24                         | 182 00  | Hlavní město Praha     | Česká republika             | 64943747 |   |
| Π |                     | Trnko TRADE s. r. o.     | Praha 10           | Nádražní 535                         | 100 10  | Hlavní město Praha     | Česká republika             | 56321785 |   |
| П |                     | UNI PROKS s. r. o.       | BRNO 2             | Staňkova 103/18                      | 602 00  | Jihomoravský kraj      | Česká republika             | 00558851 |   |
|   |                     | VALBET s. r. o.          | PRAHA 3            | Řehořova 961/6                       | 130 00  | Hlavní město Praha     | Česká republika             | 64578925 |   |
|   |                     | VRISO f. o.              | OSTRAVA 24         | Holainova 1232/18                    | 724 00  | Moravskoslezský kraj   | Česká republika             | 71222401 |   |
| < | Filtr je pr         |                          |                    |                                      |         |                        |                             | Vlastní. |   |
|   |                     |                          |                    |                                      |         |                        |                             | [        | • |
| P | očet zázn           | amů: 17 zobrazených: 17  | zaškrtnutých: 0    |                                      |         |                        |                             |          |   |
|   |                     |                          |                    | Součtv                               |         |                        |                             |          |   |
|   |                     |                          |                    | *                                    |         |                        |                             |          |   |

**Přehledy** slouží především pro rychlou orientaci v datech, libovolné třídění dle sloupce, jednoduché filtrování podobně jako u automatických filtrů v MS Excel a v neposlední řadě právě pro export do Excelu a následný tisk.

Sloupce se dají skrývat a zobrazit, také je možné měnit jejich pořadí.

Pohledy slouží k uložení aktuálního stavu zobrazených sloupců, jejich šířek a filtrů tabulky.

Oprava je funkce pro hromadnou změnu hodnot v jednom sloupci. Důležité je před touto funkcí zaškrtnout / zvolit / odfiltrovat (pravé tlačítko myši) požadované řádky (viz. Dolní lišta – zaškrtnuté záznamy).

Grafy je možné zobrazit až po seskupení záznamů podle nějakého sloupce. Seskupení provedete přetažením požadovaného sloupce (jeho záhlaví) do lišty nad záhlavím. Dále je možné měnit typ grafu a řazení.

Z důvodu větších datových objemů tabulek je načítání dat rozděleno do částí. Funkce Načíst urychluje načítání přehledu na úkor zobrazovaných dat, která nejsou pro daný pohled třeba.

#### 12. Notifikace – e-mail

Upozornění e-mailem na změny a nové záznamy v databázi. Systém umožňuje automatické odesílání zpráv pro vybrané operace, který jiný uživatel provedl nad cizími záznamy. Tyto notifikace jsou závislé na provázání záznamu se jménem (dodatek u firmy typu uživatel nebo vlastník projektu) a vztahují se na opravu či nový záznam.

Důležité je mít správně nastavený poštovní server v nastavení profilu a vyplněné všechny e-mailové adresy v nastavení uživatelů.

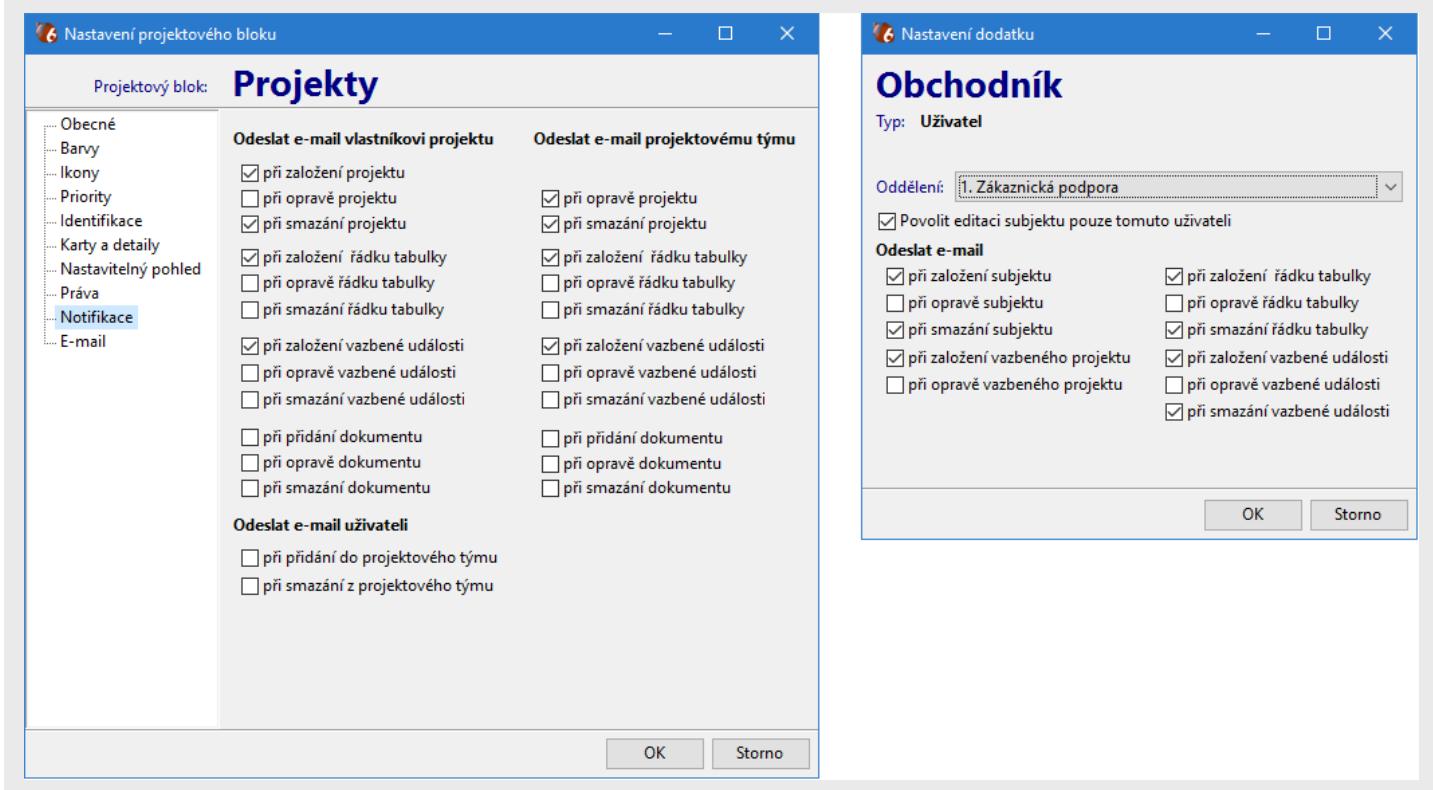

Ukázka nastavení notifikací v databázových blocích a nastavení dodatku "Obchodník" u firem.

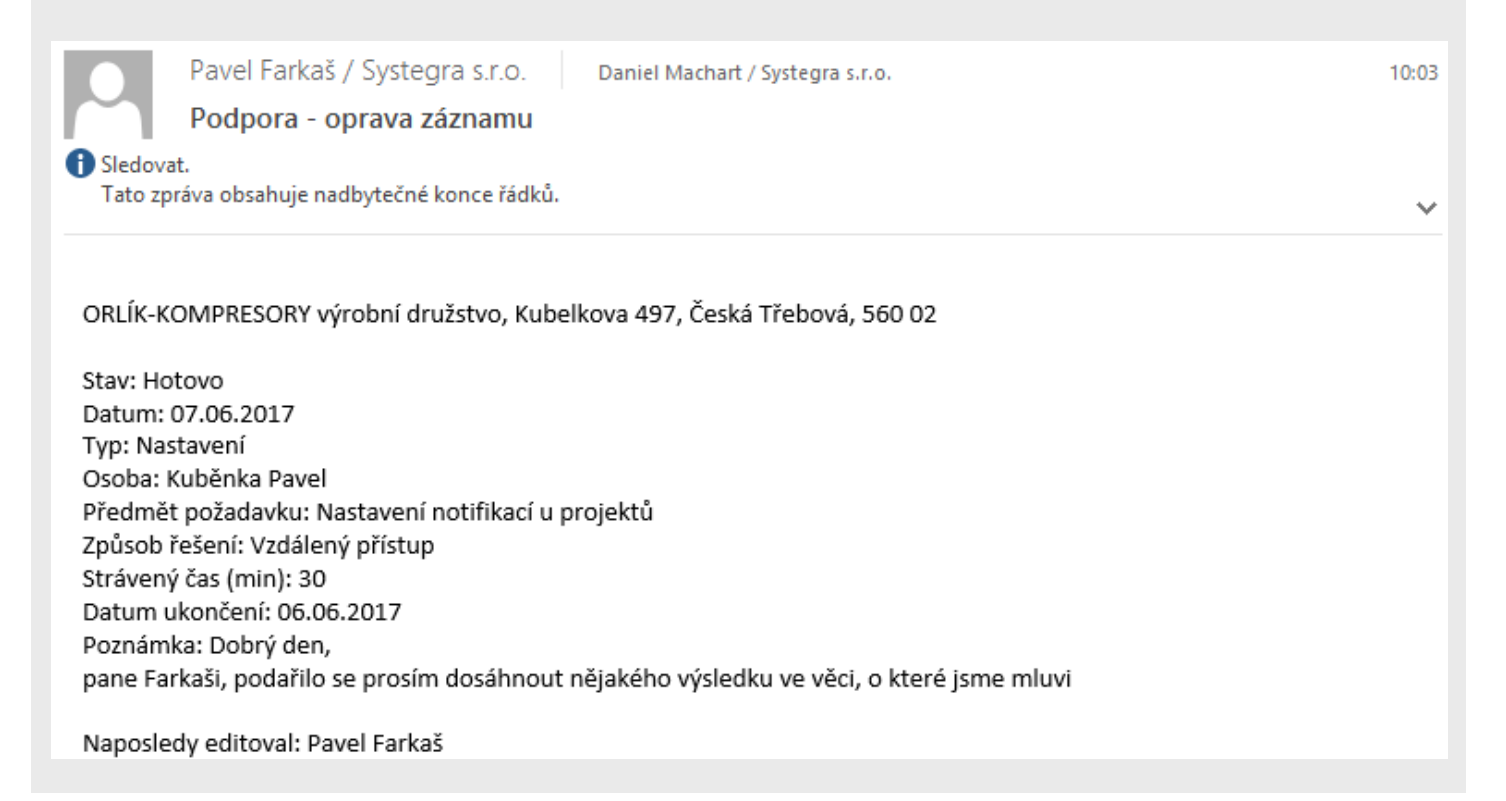

#### 13. Další zajímavé funkce

**Přidání nové firmy** je možné provést s pomocí portálu Živé firmy. Automaticky se předvyplní základní informace včetně IČO, spojení a kontaktní osoby.

| 🕼 Nová firma s kontaktní | osobo        | u               |                   |          |    |             |         |                |    |      |    | $\times$ |
|--------------------------|--------------|-----------------|-------------------|----------|----|-------------|---------|----------------|----|------|----|----------|
| Firma                    | sof          | istic           |                   |          | Øf | Titul p     | řed     |                |    |      |    |          |
| Právní forma             |              | 🕼 Vyhledává     | ní na portálu Živ | é firmy  |    |             |         |                | ×  |      |    |          |
| Adresa 1                 |              | Wybledat cof    | intin             |          |    |             |         | firmer         | Da |      |    |          |
| Místo                    |              | vymedat sol     | istic             |          |    |             | 2176    | Jiriny.cz      |    |      |    |          |
| PSČ                      |              | 🗹 Firma         |                   |          |    |             |         |                | ,  |      |    |          |
| Region                   |              | Název           | SOFISTIC          |          |    | Ar Právní f | forma   |                |    |      |    |          |
| Stát                     | Čes          | IČO             | 68968388          |          |    |             |         |                |    |      |    |          |
| IČO                      |              | 🗹 Adresa        |                   |          |    |             |         |                |    |      |    |          |
| Obchodník                |              | Ulice           | U Slunečních láz  | zní 1052 |    |             |         |                |    |      |    |          |
| Typ firmy                |              | Místo           | Liberec           |          |    |             | PSČ     | 46014          |    |      |    |          |
| Potenciál                |              | ✓ Telefon       | 603 579 742       |          |    |             | -       |                |    |      |    |          |
| Obor činnosti            |              |                 |                   |          |    |             |         |                |    |      |    |          |
| Smlouva                  |              | ⊻ E-mail        | sotistic@sotistic | .cz      |    |             |         |                |    |      |    |          |
| Obchodní podmínky        |              | <b>∀</b> www    | www.sofistic.cz   |          |    |             |         |                |    |      |    |          |
| Poslední registrace      |              | 🗹 Osoba         |                   |          |    |             |         |                |    |      |    |          |
| 🗄 Fakturační adresa      |              | Ing.            | Erika             | Gúčiková |    |             |         |                |    |      |    |          |
| Telefon 1                |              |                 |                   |          |    | Pře         | nést vy | /brané hodnoty | 1  |      |    |          |
| Předvolba                |              |                 |                   |          |    | CIBIO       |         | 1              |    |      |    |          |
| Číslo                    |              |                 |                   |          |    | 🗆 Mobil     |         |                |    |      |    |          |
| Telefon 2                |              |                 |                   |          |    | Před        | volba   | 1              |    |      |    |          |
| Předvolba                |              |                 |                   |          |    | Číslo       |         |                |    |      |    |          |
| Číslo                    |              |                 |                   |          |    | E-mail      |         |                |    |      |    |          |
| E-mail                   |              |                 |                   |          |    |             |         |                |    |      |    |          |
| WWW                      |              |                 |                   |          |    |             |         |                |    |      |    |          |
| Přenést adresu k osobě   | $\checkmark$ | Zobrazit připoj | ený číselník      |          |    |             |         |                |    | 🗸 ОК | Xs | torno    |

Vyhledání požadované firmy probíhá na základě klíčového slova a není nutné, aby se nacházelo přímo v názvu firmy.

| 🚯 Vyhledává | ní na portálu Živé firmy |           |      |          | ×  |
|-------------|--------------------------|-----------|------|----------|----|
| Vyhledat gú | čiková                   | E         | żi√é | firmy.cz | Ar |
| Firma       |                          |           |      |          |    |
| Název       | SOFISTIC                 | Právní fo | orma |          |    |
| IČO         | 68968388                 |           |      |          |    |
| Adresa      |                          |           |      |          |    |
| Ulice       | U Slunečních lázní 1052  |           |      |          |    |
| Místo       | Liberec                  |           | PSČ  | 46014    |    |
| Telefon     | 603 579 742              |           |      |          |    |
| E-mail      | sofistic@sofistic.cz     |           |      |          |    |
| www         | www.sofistic.cz          |           |      |          |    |
| Osoba       |                          |           |      |          |    |
| Ing.        | Erika Gúčiková           |           |      |          |    |
|             |                          |           |      |          |    |

Nástěnka je domovská obrazovka s živými informacemi zatím pouze z diáře.

| 🚯 Databox CONTACT 6 - Uživatel                                             |                                                          | – 🗆 X                                                                                                    |  |  |  |  |  |
|----------------------------------------------------------------------------|----------------------------------------------------------|----------------------------------------------------------------------------------------------------|--|--|--|--|--|
| <u>S</u> ystém <u>O</u> kna Nasta <u>v</u> ení <u>M</u> oduly Nás <u>t</u> | roje <u>N</u> ápověda                                    |                                                                                                    |  |  |  |  |  |
|                                                                            | <b>G =</b>                                               | K Středa<br>11.1                                                                                                    |  |  |  |  |  |
| Domů Zpět Vpřed                                                            | Obnova Nesplněné                                         | Upozornění Upoz.na dodatky Uživatel 12:45                                                                                                    |  |  |  |  |  |
| DEMO                                                                       | Správce systému / S                                      | PRÁVCE / SPRÁVCE                                                                                                    |  |  |  |  |  |
| Správce systému - uživatel                                                 | <u>1</u> . Začínáme <u>2</u> . Nástěnka <u>3</u> . Obcho | odní aktivita <u>4</u> . Obchodní případy                                                                                                    |  |  |  |  |  |
| Firmy                                                                      | nesplněné a aktuáli                                      | ní události tento týden                                                                                                    |  |  |  |  |  |
|                                                                            | 5.1.2016                                                 | Obchodní případy Stav: Objednávka Předmět: Název produktu X Datum kontaktu:                                                                                                    |  |  |  |  |  |
| SOFISTIC f.o.                                                              |                                                          | DATABOX s.r.o Hrazená 903/12, Liberec III-Jeřáb 46007                                                                                                    |  |  |  |  |  |
| Obchodní případy                                                           | 🗆 👗 4.3.2016                                             | Výročí založení společnosti - typ události je "Výročí". Tato událost se opakuje kaž                                                                                                    |  |  |  |  |  |
| Zatřídění                                                                  |                                                          | DATABOX s.r.o Hrazená 903/12, Liberec III-Jeřáb 46007                                                                                                    |  |  |  |  |  |
| Dokumenty                                                                  | 20.5.2016                                                | <ul> <li>- C ×</li> <li>Upozornění Upoz.na dodatky Uživatel</li> <li>SPRÁVCE / SPRÁVCE</li> <li>SPRÁVCE / SPRÁVCE</li> <li>SPRÁVCE / SPRÁVCE</li> <li>Sudiní události tento týden</li> <li>Obchodní případy Stav: Objednávka Předmět: Název produktu X Datum kontaktu:</li> <li>DATABOX sr.o Hrazená 903/12, Liberec III-Jeřáb 46007</li> <li>Výročí založení společnosti - typ události je "Výročí". Tato událost se opakuje kažx</li> <li>DATABOX sr.o Hrazená 903/12, Liberec III-Jeřáb 46007</li> <li>Obchodní případy JEŽEK SOFTWARE sr.o., Mariánská 3233, ČESKÁ LÍPA 470 01 St</li> <li>JEŽEK SOFTWARE sr.o Mariánská 3233, ČESKÁ LÍPA 470 01</li> <li>Každá tato událost u firmy je uložena v Diáři a zobrazena v časové ose. Pravým tl.</li> <li>DATABOX sr.o Hrazená 903/12, Liberec III-Jeřáb 46007</li> <li>SOFISTIC f.o Svatoplukova 651, LIBEREC 460 01</li> <li>JEŽEK SOFTWARE sr.o Mariánská 3233, ČESKÁ LÍPA 470 01</li> <li>SYSTEGRA s. r. o Hrazená 903/12, Liberec III-Jeřáb 46007</li> <li>Ukázková firma s. r. o Ulice + číslo popisné, Město nebo obec PSČ</li> <li>Obchodní případy Stav: Zrušeno Předmět: Název produktu Y Datum kontaktu: 26.6</li> <li>DATABOX sr.o Hrazená 903/12, Liberec III-Jeřáb 46007</li> <li>SVSTEGRA s. r. o Hrazená 903/12, Liberec III-Jeřáb 46007</li> <li>SVSTEGRA s. r. o Hrazená 903/12, Liberec III-Jeřáb 46007</li> <li>SVSTEGRA s. r. o Hrazená 903/12, Liberec III-Jeřáb 46007</li> <li>SVSTEGRA s. r. o Hrazená 903/12, Liberec III-Jeřáb 46007</li> <li>SVSTEGRA s. r. o Hrazená 903/12, Liberec III-Jeřáb 46007</li> <li>SVSTEGRA s. r. o Ulice + číslo popisné, Město nebo obec PSČ</li> <li>Dokončit projektů Ukázková firma s. r. o.</li> <li>Úkol - je tvp události probíhající v čase počítající se na dny. Je vymezen datumem Ukázková firma s. r. o Ulice + číslo popisné, Město nebo obec PSČ</li> <li>Dokončit návod pro nastavení projektůl</li> <li>Ukázková fi</li></ul> |  |  |  |  |  |
| Uddlast                                                                    |                                                          | JEZEK SOFTWARE s.r.o Mariánská 3233, CESKA LIPA 470 01                                                                                                    |  |  |  |  |  |
| odalosti                                                                   | 15.6.2016 8:00 - 10:30                                   | NAZOB LALO UDBIOST U HITMY JE UIOZENA V DIAN A ZODRAZENA V CASOVE OSE. Pravym tij                                                                                                    |  |  |  |  |  |
| Smlouvy                                                                    |                                                          | SOEISTIC for - Svatoplukova 651 LIBEREC 460.01                                                                                                    |  |  |  |  |  |
| E-mail                                                                     |                                                          | JEŽEK SOETWARE s.r.o Mariánská 3233. ČESKÁ LÍPA 470 01                                                                                                    |  |  |  |  |  |
| Internet                                                                   |                                                          | SYSTEGRA s. r. o Hrazená 903/12. Liberec III-Jeřáb 46007                                                                                                    |  |  |  |  |  |
| Poznámky                                                                   |                                                          | .Ukázková firma s. r. o Ulice + číslo popisné, Město nebo obec PSČ                                                                                                    |  |  |  |  |  |
| D 1 L                                                                      | 26.6.2016                                                | Obchodní případy Stav: Zrušeno Předmět: Název produktu Y Datum kontaktu: 26.ť                                                                                                    |  |  |  |  |  |
| Projekty                                                                   |                                                          | DATABOX s.r.o Hrazená 903/12, Liberec III-Jeřáb 46007                                                                                                    |  |  |  |  |  |
| Nabídky / Objednávky                                                       | 🗌 📥 1.7.2016 - 31.7.2016                                 | Vývoj - programování - testování.                                                                                                    |  |  |  |  |  |
| 👾 > Osoby                                                                  |                                                          | SOFISTIC f.o Svatoplukova 651, LIBEREC 460 01                                                                                                    |  |  |  |  |  |
| To > Diář                                                                  |                                                          | JEZEK SOFTWARE s.r.o Mariánská 3233, CESKA LIPA 470 01                                                                                                    |  |  |  |  |  |
|                                                                            |                                                          | SYSTEGRA S. F. O Hrazena 903/12, Liberec III-Jerab 46007                                                                                                    |  |  |  |  |  |
| Projekty                                                                   | □ <b>●</b> 4 7 2016 - 20 7 2016                          | Jikol - je tvo události probíbající v čase počítající se na dov, le wmezen datumem                                                                                                    |  |  |  |  |  |
| 🛶 > Kampaně                                                                |                                                          | Ukázková firma s. r. o Ulice + číslo popisné. Město nebo obec PSČ                                                                                                    |  |  |  |  |  |
| Poznámky                                                                   | □ < 13.7.2016 8:30 - 14:00                               | Diář slouží pro zaznamenávání a plánování obchodních událostí. Jeho přednosti j                                                                                                    |  |  |  |  |  |
|                                                                            |                                                          | .Ukázková firma s. r. o Ulice + číslo popisné, Město nebo obec PSČ                                                                                                    |  |  |  |  |  |
|                                                                            | □ 📌 18.7.2016 - 20.7.2016                                | Dokončit návod pro nastavení projektů!                                                                                                    |  |  |  |  |  |
|                                                                            |                                                          | .Ukázková firma s. r. o Ulice + číslo popisné, Město nebo obec PSČ                                                                                                    |  |  |  |  |  |
|                                                                            |                                                          | Projekty mohou být provázány s dokumenty a událostmi SYSTEGRA s. r. o.                                                                                                    |  |  |  |  |  |
|                                                                            | □ 🖤 17.8.2016                                            | Obchodní případy .Ukázková firma výběr ze seznamu, Ulice + číslo popisné, Měst                                                                                                    |  |  |  |  |  |
|                                                                            |                                                          | .UKAZKOVA TIRMA S. F. O Ulice + cislo popisne, Mesto nebo obec PSC                                                                                                    |  |  |  |  |  |

Pomocník pro uživatele začátečníky.

| 🐻 Databox CONTACT 6 - Uživatel                             | – – X                                                                                                    |
|------------------------------------------------------------|----------------------------------------------------------------------------------------------------|
| <u>S</u> ystém <u>O</u> kna Nasta <u>v</u> ení <u>M</u> oc | luly Nás <u>t</u> roje <u>N</u> ápověda                                                                                             |
|                                                            | 🗊 🚣 🚫 🎝                                                                                                    |
| Domů Zpět Vpřed                                            | Nesplněné Upozornění Termíny Uživatel 13:17                                                                                         |
| DEMO Kancelář                                              | Správce systému - Nástěnka                                                                                                    |
| Správce systému - uživato                                  | 1. Nástěnka 2. Začínáme 3. Obchodní aktivita 4. Obchodní případy                                                                    |
| Firmy                                                      | Seznam základních operací v adresáři firem a osob                                                                                   |
| Y Osoby                                                    |                                                                                                    |
| L <b>7</b> <mark>6</mark> → Diář                           | 1. Najit firmu podle presneho nazvu spolecnosti – nejrychlejsi zpusob jak najit firmu.                                              |
| Obchodní případy                                           | R 2. Najít firmu podle slova, které se nachází v libovolné firemní agendě. Tato funkce je určena také pro hledání osob.             |
|                                                            | 3. Najít osobu podle příjmení – na kartě osoby, dvojitým kliknutím na název společnosti se přepnete do detailu firmy.               |
| ■ YPoznámky                                                | 4 Zobrazit přehled firem - tabulka všech firem s podrobnými informacemi, možnost řazení a filtrování.                               |
| ↓ ✓ Projekty                                               |                                                                                                    |
| Instalace dopravníku                                       | 5. Zodrazit detail firmy – tunguje take kliknutim na nazev firmy v levem profilovem panelu.                                         |
| Dokumenty                                                  | + 6. Přidat novou firmu s osobou – při zadávání nové firmy se kontroluje duplicita na název a IČO. Tlačítko se třemi tečkami v názv |
| Události                                                   | 🚨 7. Přidat další osobu k aktuální firmě – Seznam osob, vztah mezi firmou a osobou je definován funkcí, oddělením a Vámi určeno     |
| Náklady                                                    | 🧐 8. Přidat další spojení k aktuální firmě – Seznam spojení.                                                                        |
| Workflow                                                   | Přidat spojení k aktuální osobě – Seznam spojení u osoby                                                                            |
| Servisní zakázky                                           | • 5. Fridat spojeni k aktuarni osobe – Seznam spojeni u osoby.                                                                      |
| ✓ Stroje a zařízení                                        | 10. Zatřídit firmu do stromu zatřídění – rychlé zatřídění je možné pomocí tlačítka vedle hledání podle přesného názvu firmy.        |
|                                                            | 📅 11. Přidat novou událost – Telefonát, Schůzka, Udělat výběrem ikony pro událost specifikujete její formu. Typ události rozlišuj   |
|                                                            | 🔒 12. Přidat dokument – přiřadit soubor uložený na disku k firmě či osobě. Tento soubor se může uložit do databáze nebo zůstat 🛛    |
|                                                            | 7 13. Otevřít Diář / Kalendář - funguje také kliknutím na jméno uživatele v levém profilovém panelu pod agendou Diáře.              |
|                                                            |                                                                                                    |

**Tabulky v uživatelské zóně** mají stejné vlastnosti jako tabulky u firem / osob či projektů. Liší se v tom, že jsou provázané s uživatelem, který vytvořil daný řádek. Mohou sloužit pro zobrazení reportů obchodní aktivity, sledování nákladů uživatele a další evidenci.

| 🏀 Databox CONTACT 6 - Uživatel                                    | -                                                                                          | - 🗆 X                    |
|-------------------------------------------------------------------|--------------------------------------------------------------------------------------------|--------------------------|
| <u>S</u> ystém <u>O</u> kna Nasta <u>v</u> ení <u>M</u> oduly Nás | s <u>t</u> roje <u>N</u> ápověda                                                           |                          |
|                                                                   |                                                                                            | středa<br>11.1           |
| Domů Zpět Vpřed                                                   | Nesplněné Upozornění Upoz.na dodatky Uživatel                                              | 12:59                    |
| DEMO                                                              | Správce systému / SPRÁVCE / SPRÁVCE                                                        | 1 > 🗆                    |
| Správce systému - uživatel                                        | 1. Začínáme 2. Nástěnka 3. Obchodní aktivita 4. Obchodní případy                           |                          |
| 🗰 🗠 Firmy                                                         | + 🗙 🧷 🌞 i 🔄 Obchodní aktivita (3) 🏾 🎹 Celkový přehled                                      |                          |
| SOFISTIC f.o.                                                     | 🗄 Uživatel 🛆 Měsíc Rok(Obc Schůzky Nové kontakty Obchodní případy Telefonáty               |                          |
| Obchodní případy                                                  | Novotný Martin         11 Listopad         2016         23         5         12         35 |                          |
| Zatřídění                                                         | Novotný Martin         12 Prosinec         2016         19         4         10         21 |                          |
| Zatrideni                                                         | Novotný Martin 01 Leden 2017 12 2 4 11                                                     |                          |
| Dokumenty                                                         |                                                                                            |                          |
| Události                                                          |                                                                                            |                          |
| Smlouvy                                                           |                                                                                            |                          |
| E-mail                                                            |                                                                                            |                          |
| Internet                                                          |                                                                                            |                          |
| Poznámky                                                          | 54 11 26 67                                                                                |                          |
| Projekty                                                          | Graf                                                                                       |                          |
| Nabídky / Objednávky                                              | Výběr grafů                                                                                | <u>Sloupcový graf</u>    |
| 👾 > Osoby                                                         | Dřehledy podle: Schůzky Nové kontakty Obchodní případy Telefonáty                          |                          |
| Diář                                                              |                                                                                            |                          |
| Projekty                                                          | 35                                                                                         | schuzky<br>Nové kontakty |
|                                                                   | 30                                                                                         | Obchodní případy         |
|                                                                   |                                                                                            | Telefonáty               |
|                                                                   | 15                                                                                         |                          |
|                                                                   |                                                                                            |                          |
|                                                                   |                                                                                            |                          |
|                                                                   | 11.2016 12.2016 1.2017                                                                     |                          |
|                                                                   | Období                                                                                     |                          |
| 📄 🗐 DEMO Správce systému 12:                                      | 2:59 11.1.2017                                                                             |                          |
|                                                                   |                                                                                            |                          |

Výběry ve stromu výběrů obsahují rozšířené informace o datu vzniku a uživateli, který je vytvořil. Správce profilu má nově přístup ke všem výběrům a může tak promazat výběry neaktivních uživatelů.

**Strom šablon** se postupně přejmenuje na Strom filtrů. Šablony filtrů se nyní synchronizují a chystáme automatické filtry z dodatků a tabulek typu seznam hodnot.

Tabulky se výrazně optimalizovaly a přibyla spousta nových možností.

- Tisk na základě šablon uložených v databázi.
- Provázání řádku na další subjekt a zpětná vazba.
- Možnost tvorby podřízené tabulky.
- Práva na zobrazení řádků dle uživatelů, kteří řádek vytvořili.

#### 14. Technologické novinky

Přechod na novou verzi neznamená pouze příliv nových funkcí v programu, ale také přechod na moderní SQL platformu Nexus DB 4, podporu dotykového ovládání a převod programu do UNICODE pro vícejazyčnou evidenci informací v databázi.

Celý náš systém je vyvýjen tak, aby bezproblémově fungoval na průměrném hardware a zbytečně nezatěžoval systémové prostředky počítače. Žádná z našich vývojařských platforem nevyžaduje zvláštní licencování a tudíž potřebu dalších finančních nákladů.

#### 15. Kontakty SYSTEGRA

Hrazená 906/10, Liberec 7, 460 07, Česká Republika

Telefon: +420 488 058 058

Hotline: +420 485 100 404 E-mail: hotline@systegra.cz

www.systegra.cz

Copyright © 1993-2017 SYSTEGRA. Všechna práva vyhrazena.

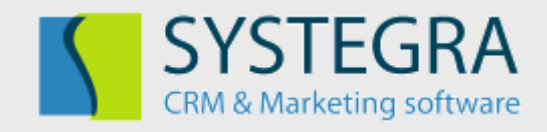